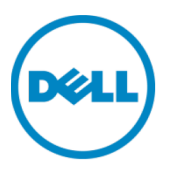

# 在 VMware ESXi 上

# 部署 Dell™ DR2000v

Dell **工程部** 2014 年 7 月 修订

| 日期         | 说明 |
|------------|----|
| 2014 年 7 月 | 初版 |

#### 本说明文件仅供信息参考,可能含有印刷错误和技术误差。其内容应按原样理解,没有任何形式明示或暗示的保证。

© 2014 Dell Inc. 保留所有权利。未经 Dell Inc. 书面许可,严禁以任何方式复印这些材料。有关更多信息,请联系 Dell。

本说明文件中描述的适用于 Dell 产品的产品保修可在以下网址找到: <u>http://www.dell.com/learn/us/en/19/terms-of-</u> <u>sale-commercial-and-public-sector</u>。本说明文件中所讨论的网络参考体系结构的性能可能会因不同的部署情况、网 络负载等而有所不同。为了方便读者,在参考体系结构中可能包含第三方产品。包含该类第三方产品并不意味着 Dell 建议使用这些产品。请咨询您的 Dell 代表了解额外信息。

#### 本文中使用的商标:

Dell<sup>™</sup>、Dell 徽标、Dell Boomi<sup>™</sup>、Dell Precision<sup>™</sup>、OptiPlex<sup>™</sup>、Latitude<sup>™</sup>、PowerEdge<sup>™</sup>、PowerVault<sup>™</sup>、 PowerConnect<sup>™</sup>、OpenManage<sup>™</sup>、EqualLogic<sup>™</sup>、Compellent<sup>™</sup>、KACE<sup>™</sup>、FlexAddress<sup>™</sup>、Force10<sup>™</sup> 和 Vostro<sup>™</sup> 是 Dell Inc. 的商标。本说明文件中还可能使用其他 Dell 商标。Cisco Nexus<sup>®</sup>, Cisco MDS<sup>®</sup>、Cisco NX-0S<sup>®</sup>和其他 Cisco Catalyst<sup>®</sup> 是 Cisco Systems Inc. 的注册商标。EMC VNX<sup>®</sup> 和 EMC Unisphere<sup>®</sup> 是 EMC Corporation 的注册商标。 Intel<sup>®</sup>、Pentium<sup>®</sup>、Xeon<sup>®</sup>、Core<sup>®</sup>和 Celeron<sup>®</sup>是 Intel Corporation 在美国和其他国家或地区的注册商标。AMD<sup>®</sup>是 Advanced Micro Devices, Inc. 的注册商标, AMD Opteron™、AMD Phenom™ 和 AMD Sempron™ 是 Advanced Micro Devices, Inc. 的商标。Microsoft<sup>®</sup>、Windows<sup>®</sup>、Windows Server<sup>®</sup>、Internet Explorer<sup>®</sup>、MS-DOS<sup>®</sup>、Windows Vista<sup>®</sup> 和 Active Directory<sup>®</sup> 是 Microsoft Corporation 在美国和/或其他国家/地区的商标或注册商标。Red Hat<sup>®</sup> 和 Red Hat<sup>®</sup> Enterprise Linux<sup>®</sup> 是 Red Hat, Inc. 在美国和其他国家/地区的注册商标。Novell<sup>®</sup> 和 SUSE<sup>®</sup> 是 Novell Inc. 在美国和其他国家/地区的注册商标。Oracle<sup>®</sup> 是 Oracle Corporation 和/或其子公司的注册商标。Citrix<sup>®</sup>、Xen<sup>®</sup>、 XenServer<sup>®</sup>和 XenMotion<sup>®</sup> 是 Citrix Systems, Inc. 在美国和/或其他国家或地区的注册商标或商标。VMware<sup>®</sup>、 Virtual SMP<sup>®</sup>、vMotion<sup>®</sup>、vCenter<sup>®</sup>和 vSphere<sup>®</sup>和 ESXi<sup>®</sup>是 VMWare, Inc. 在美国或其他国家或地区的注册商标或商标。 IBM<sup>®</sup> 是 International Business Machines Corporation 的注册商标。Broadcom<sup>®</sup> 和 NetXtreme<sup>®</sup> 是 Broadcom Corporation 的注册商标。QLogic 是 QLogic Corporation 的注册商标。本说明文件中可能使用其他商标和商品名称指 代拥有该商标的实体和/或其产品的名称,它们是其相应所有者的财产。Dell 对任何其他公司的商标和名称不拥有所有权 益。

# 目录

| 修1 |                                | 2   |
|----|--------------------------------|-----|
| 执行 | 「摘要                            | . 4 |
| 1  | 规格和限制                          | 5   |
| 2  | 使用 vSphere 客户端部署 DR2000v       | 7   |
|    | 2.1 DR2000v 的初始设置和配置           | 20  |
|    | 2.2 向物理 DR Series 系统注册 DR2000v | 30  |
| 3  | 使用 vSphere Web 客户端部署 DR2000v   | 35  |
| 4  | 设置 DR Series 系统清理程序            | 42  |
| 5  | 监测重复数据消除、压缩和性能                 | 43  |

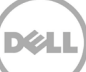

# 执行摘要

本说明文件提供有关如何在 VMware ESXi 上部署虚拟 DR Series 系统 Dell DR2000v 的信息。本说明文件 属于快速参考指南,并不包含所有 DR Series 系统部署最佳实践。如需了解数据管理应用程序最佳实践白皮 书,请参阅位于以下网址的 DR Series 文档:

http://www.dell.com/support/home/us/en/04/product-support/product/powervault-dr2000v

注:本说明文件使用的 DR Series 系统和图形截图可能和您所使用的 DR Series 系统稍有不同。

# 规格和限制

1

下表描述面向 VMware ESXi 的 Dell DR2000v 的具体限制和要求。

有关受支持的 ESXi 版本、虚拟基础结构和内存要求的详细信息及其他信息,请参阅 Dell DR Series System Interoperability Guide(Dell DR Series 系统互操作性指南)。

- DR2000v 系统是 Global View (全局视图)管理的设备并且由其注册到的物理 DR Series 系统进行管理。
- 您不应当更改 DR2000v 的 MTU 设置,应当保留系统默认设置 1500。
- DR GUI Usage (使用情况) 菜单仅显示有关 DR2000v 的统计信息;通过该菜单无法获取底层托管 Hyper-V 平台信息。
- DR 警报和事件仅适用于 DR2000v; 不会处理底层托管 Hyper-V 平台警报/事件。
- Hardware Health (硬件运行状况) 不会显示在 DR2000v 上,因为这将通过托管平台来管理。
- DR2000v 系统不能用作另一个 DR2000v 的复制目标,但是可作为物理 DR Series 系统的复制目标。
- 备份/还原性能取决于底层硬件的性能。

#### Licensing (许可)

- DR2000v 系统需要安装评估许可证或在将向其进行身份验证的物理 DR Series 系统上安装永久许可证。
- DR2000v 向其注册的物理 DR Series 系统需要运行 DR Series 软件版本 3.1(或更高版本),以用作 DR2000v 的许可证服务器。

#### CLI 命令

• 除了 DR Series Command Line Reference Guide (DR Series 命令行参考指南)中记录的虚拟机 CLI 命令,在 DR2000v 上仅可运行三个额外命令。这些命令和使用方法如下所示:

virtual\_machine --update [--host <ip 地址 | 主机名>]

[-name < 管理员名称 >]
[--email <电子邮件地址 (例如 name@company.com) >]
[--company <文本>]
[--comments <文本>]

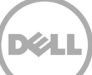

virtual\_machine --register --host <ip 地址 | 主机名>

[-name < **管理员名称** >]

[--email <电子邮件地址 (例如 name@company.com) >]

[--company <文本>]

[--comments <文本>]

virtual\_machine --unregister [--force]

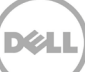

# 2 使用 vSphere 客户端部署 DR2000v

以下说明描述使用 vSphere 客户端在 VMware ESXi 上部署 Dell DR2000v 的步骤。

1. 获取 DR2000v 安装软件包。该软件包为 VMware ESXi ova 格式。

还需要获取 DR2000v 许可证。需把永久性许可证安装到物理 DR Series 系统上。在首次成功部署和引导 DR2000v 后,可将其注册至该物理 DR Series 系统。

| ┠ Downloads                   |                                        |                    |           |              |
|-------------------------------|----------------------------------------|--------------------|-----------|--------------|
| G 🖓 🗸 Administrat             | tor 🝷 Downloads                        | 🝷 🐼 Search Down    | loads     | <u> 2</u>    |
| Organize 🔻 🛛 Include in libra | ry 🔻 Share with 🔻 New folder           |                    | 8==       | - 🔳 🔞        |
| ★ Favorites                   | Name                                   | Date modified -    | Туре      | Size         |
| 📃 Desktop                     | 🔄 FaQVInQD615IkglOgAEKg6Ro_Frank_G_Sun | 5/21/2014 12:37 PM | XML Docum | 4 KB         |
| 鷆 Downloads                   | DR2000v.ESXi50.2TB.ova                 | 5/19/2014 3:48 PM  | OVA File  | 1,015,335 KB |
| 🗐 Recent Places               |                                        |                    |           |              |
| 🥃 Libraries                   |                                        |                    |           |              |
| Documents                     |                                        |                    |           |              |
| 🌓 Music                       |                                        |                    |           |              |
| Pictures                      |                                        |                    |           |              |
| Videos                        |                                        |                    |           |              |
| 👰 Computer 📃                  |                                        |                    |           |              |
| 2 items                       |                                        |                    |           |              |

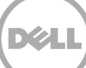

 将永久许可证安装到执行管理的物理 DR Series 系统。在物理 DR Series 系统的 GUI 中于 Support (支持) > License(许可证)下单击 Choose File(选择文件)来查找许可证文件,然后单击 Install License(安装许可证)。

在选择许可证文件后,License(许可证)页面会显示在 UI 中,显示许可证文件位置和注册的许可 证信息。

| DELL DR4000                                                                                                   |                   |                                                                         |                                                                                                  | administ                                                                                                    | irator (Log out)   Help      |
|----------------------------------------------------------------------------------------------------|-------------------|-------------------------------------------------------------------------|--------------------------------------------------------------------------------------------------|----------------------------------------------------------------------------------------------------|------------------------------|
| swsys-108.ocarina.local 🔹                                                                                     | Lice              | nse                                                                     |                                                                                                  |                                                                                                    | View Registered DR           |
| Dashboard<br>Alerts                                                                                           | Licens            | e File Location                                                         |                                                                                                  |                                                                                                    |                              |
| Events<br>Health<br>Usage                                                                                     | Select<br>Choo    | the license file from lo<br>se File FaQVInQD61                          | cal disk:<br>G_Sun.xml                                                                           |                                                                                                    |                              |
| Container Statistics<br>Replication Statistics                                                                |                   |                                                                         |                                                                                                  |                                                                                                    | Install License              |
| Containers<br>Replication                                                                                     | Regist            | ered License(s)                                                         |                                                                                                  |                                                                                                    |                              |
|                                                                                                    |                   |                                                                         |                                                                                                  |                                                                                                    |                              |
| Clients<br>Schedules<br>                                                                                      | Numb              | er of Enclosure Licens<br>er of DR2000v Licens                          | ses Installed:                                                                                   | mum Enclosure Licenses for DR4000:<br>mum DR2000v Licenses for DR4000:                                                        | 2 ?                          |
| Clients     Schedules     System Configuration     Networking     Active Directory                            | Numt<br>Numt      | er of Enclosure Licens<br>er of DR2000v Licens<br>Expiration Day        | ses Installed:                                                                                   | mum Enclosure Licenses for DR4000:                                                                                            | 2 ?<br>                      |
| Clients Clients Schedules System Configuration Networking Active Directory Local Workgroup Users Email Alerts | Numb<br>Numb<br>1 | er of Enclosure Licens<br>er of DR2000v Licens<br>Expiration Day<br>N/A | es Installed: 1 Maxir<br>es Installed: 0 Maxir<br>Description<br>9TB storage enclosur<br>license | mum Enclosure Licenses for DR4000:<br>mum DR2000V Licenses for DR4000:<br>Entitlement ID<br>tidppemdqpVWwx6enLBh8Qzq_Frank_6_ | 2 ?<br>32 ?<br>Status<br>Sun |

3. 在单击 **Install License**(安装许可证)并成功安装许可证后,License(许可证)页面显示成功通知和注册的许可证信息。

|                                                    |        |                                      |                                  | administrator (I                     | og out) i Help |
|----------------------------------------------------|--------|--------------------------------------|----------------------------------|--------------------------------------|----------------|
|                                                    |        |                                      |                                  | administrator (E                     | og odi) Trielp |
| swsys-108.ocarina.local 🔹                          | Lice   | nse                                  |                                  | View R                               | tegistered DR  |
| <ul> <li>Global view</li> <li>Dashboard</li> </ul> |        |                                      |                                  |                                      |                |
| Alerts                                             | Mess   | age                                  | Hed Over 27D DD2000 - Herene     |                                      |                |
| Health                                             |        | <ul> <li>Succession insta</li> </ul> | liled One 218 DR2000V license.   |                                      |                |
| Usage                                              |        |                                      |                                  |                                      |                |
| -Container Statistics                              | Licens | se File Location                     |                                  |                                      |                |
| Replication Statistics                             | 0.1    |                                      | al diata                         |                                      |                |
| Containers                                         | Chor   | t trie license lile from loc         | al disk.                         |                                      |                |
| Replication                                        | Chuc   | ise me involite chosen               | 1                                |                                      |                |
| Clients                                            |        |                                      |                                  | Inst                                 | all License    |
| + Schedules                                        |        |                                      |                                  | 1130                                 | un License     |
| System Configuration                               |        |                                      |                                  |                                      |                |
| -Networking<br>Active Directory                    | Regist | tered License(s)                     |                                  |                                      |                |
| -Local Workgroup Users                             | Num    | ber of Enclosure Licens              | es Installed:                    | nclosure Licenses for DR4000:        | 2              |
| Email Alerts                                       | Num    | ber of DR2000v License               | s installed: 1 Maximum E         | R2000v Licenses for DR4000: 32       | ?              |
| Admin Contact Info                                 |        |                                      |                                  | 5 (VI ) (IB                          |                |
| - Password<br>Email Relay Host                     |        | expiration Day                       | Description                      |                                      | Status         |
| Date and Time                                      | 1      | N/A                                  | 918 storage enclosure<br>license | tjr4ppemαqpWwx6enLBh8Qzq_Frank_G_Sun |                |
|                                                    | 31     | N/A                                  | One 2TB DR2000v license          | FaQVInQD615lkglOgAEKg6Rc Frank G Sun |                |
| Support                                            |        |                                      |                                  |                                      |                |
| Diagnostics                                        |        |                                      |                                  |                                      |                |

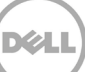

4. 启动 vSphere 客户端,然后登录到 vCenter 服务器或 ESX 主机。

**注**:如果使用 ESXi 5.5 版本,请使用 Web 客户端,因为 5.5 不能使用 vSphere 客户端。有关使用 Web 客户端部署的更多信息,请参阅"使用 vSphere Web 客户端部署 DR2000v"一节。

| 🛃 VMware vSphere Client                                                     | ×                                                                               |
|-----------------------------------------------------------------------------|---------------------------------------------------------------------------------|
| vmware<br>VMware vSphere <sup>®</sup><br>Client                             |                                                                                 |
| To directly manage a single<br>To manage multiple hosts,<br>vCenter Server. | e host, enter the IP address or host name.<br>enter the IP address or name of a |
| IP address / <u>N</u> ame:                                                  | 10.250.225.83                                                                   |
| User name:                                                                  | administrator                                                                   |
| Password:                                                                   | ****                                                                            |
|                                                                             | Use Windows session credentials                                                 |
| Discovering Plugins                                                         | Login <u>Cancel</u> <u>H</u> elp                                                |

5. 在 vCenter 管理控制台,高亮显示将托管 VM 的 ESX 主机,然后选择 File (文件) -> Deploy OVF Template (部署 OVF 模板)。

| 🛃 FR | ANKS-VCENTER - vSphere Clie  | nt 💶 🖂 🖂                                                                                                    |
|------|------------------------------|----------------------------------------------------------------------------------------------------|
| File | Edit View Inventory Administ | ration Plug-ins Help                                                                                                    |
|      | New                          | entory 🕨 🛐 Hosts and Clusters 🛛 🐉 🔹 Search Inventory 🔍                                                                                                    |
|      | Deploy OVF Template          |                                                                                                    |
| Ī    | Export +<br>Report +         | r620-system-43.ocarina.local VMware E5Xi, 5.0.0, 623860                                                                                                    |
|      | Browse VA Marketplace        | Getting Started Summary Virtual Machines Performance Configuration Tasks & Events Alarms Permissions 👍 🕨                                                                                                    |
|      | Print Maps                   | Hardware View: Datastores Devices                                                                                                    |
| -    | Exit                         | Processors       Memory         Memory       Storage         Networking       Storage Adapters         Networking       Ré20-SYSTEM-43         Storage Adapters       Normal         Network Adapters       Mormal         Advanced Settings       Power Management         Software       Licensed Features         Licensed Features       Time Configuration |
| Rece | nt Tasks                     | Name, Target or Status contains: - Clear                                                                                                    |
| Name | e Targe                      | : Status Details Initiated by vCenter Server Requested Start Ti 🖙 Start Time                                                                                                    |
| •    | Tasks 🎯 Alarms               | License Period: 162 davs remaining Administrator //                                                                                                    |

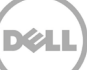

6. 在 Deploy OVF Template - Source (部署 OVF 模板 - 源)对话框中,单击 Browse (浏览)。

| 🛃 Deploy O¥F Template                                                                              | _ I _ X                                                                                                    |
|----------------------------------------------------------------------------------------------------|----------------------------------------------------------------------------------------------------|
| Source<br>Select the source location.                                                              |                                                                                                    |
|                                                                                                    |                                                                                                    |
| Source<br>OVF Template Details<br>Name and Location<br>Storage<br>Disk Format<br>Ready to Complete | Deploy from a file or URL<br>Tree a URL to download and install the OVF package from the Internet, or specify a location accessible from your computer, such as a local hard drive, a network share, or a CD/DVD drive. |
| Help                                                                                               | ≤Back Next ≥ Cancel                                                                                                    |

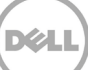

7. 浏览到 DR2000v.ova 软件包,将其选中并单击 Open (打开)。

| 🛃 Open                                                                                             |                             |                   |                          | ×                |
|----------------------------------------------------------------------------------------------------|-----------------------------|-------------------|--------------------------|------------------|
| Users • A                                                                                          | Administrator 👻 Downloads   | 🝷 🛂 Search        | Downloads                | <u> 2</u>        |
| Organize 🔻 New folder                                                                              |                             |                   | : ===<br>: ===           | • 🔟 🔞            |
| ★ Favorites                                                                                        | Name *                      | Date modified     | Туре                     | Size             |
| E Desktop<br>Downloads<br>Recent Places<br>Libraries<br>Documents<br>Music<br>E Pictures<br>Videos | DR2000v.ESXi50.2TB.ova      | 5/19/2014 3:48 PM | OVA File                 | 1,015,335 KB     |
| 1특 Computer<br>실을 Local Disk (C:)                                                                  | 1                           |                   |                          |                  |
| File <u>n</u>                                                                                      | ame: DR2000v.ESXi50.2TB.ova | OVF pa            | ockages (*.ovf;*.<br>pen | ova) 💌<br>Cancel |

8. 在 Deploy OVF Template - Source (部署 OVF 模板 - 源) 窗口中,单击 Next (下一步)。

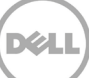

9. 在 Deploy OVF Template - OVF Template Details (部署 OVF 模板 - OVF 模板详细信息) 对话框 中,单击 Next (下一步)。

| 🛃 Deploy OVF Template                               |                |                                                          |                     | x |
|-----------------------------------------------------|----------------|----------------------------------------------------------|---------------------|---|
| OVF Template Details<br>Verify OVF template details | i.             |                                                          |                     |   |
|                                                     |                |                                                          |                     |   |
| Source                                              |                |                                                          |                     | _ |
| Name and Location                                   | Product:       | DR2000v.ESXI50.2TB                                       |                     |   |
| Storage<br>Disk Format                              | Version:       |                                                          |                     |   |
| Ready to Complete                                   | Vendor:        |                                                          |                     |   |
|                                                     | Publisher:     | No certificate present                                   |                     |   |
|                                                     | Download size: | 991.5 MB                                                 |                     |   |
|                                                     | Size on disk:  | Unknown (thin provisioned)<br>2.2 TB (thick provisioned) |                     |   |
|                                                     | Description:   | Dell DR2000v 3.1.0064.0                                  |                     |   |
|                                                     |                |                                                          |                     |   |
|                                                     |                |                                                          |                     |   |
|                                                     |                |                                                          |                     |   |
|                                                     |                |                                                          |                     |   |
|                                                     |                |                                                          |                     |   |
|                                                     |                |                                                          |                     |   |
|                                                     |                |                                                          |                     |   |
|                                                     |                |                                                          |                     |   |
|                                                     |                |                                                          |                     |   |
|                                                     |                |                                                          |                     | 1 |
|                                                     |                |                                                          | ≤Back Next ≥ Cancel |   |

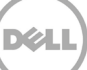

10. 在 Deploy OVF Template - Name and Location (部署 OVF 模板 - 名称和位置)对话框中,输入 虚拟机名称并单击 Next (下一步)。

| 🚱 Deploy O¥F Template          |                                                                                             | I X |
|--------------------------------|---------------------------------------------------------------------------------------------|-----|
| Name and Location              |                                                                                             |     |
| Specify a name and locatio     | on for the deployed template                                                                |     |
|                                |                                                                                             |     |
| Source<br>OVE Template Details | Name:                                                                                       |     |
| Name and Location              | DR2000v.ESX50.gTB                                                                           |     |
| Storage<br>Disk Format         | The name can concain up to ob characters and it must be unique within the inventory rolder. |     |
| Ready to Complete              | Inventory Location:                                                                         |     |
|                                | E Internet with a machine                                                                   |     |
|                                |                                                                                             |     |
|                                |                                                                                             |     |
|                                |                                                                                             |     |
|                                |                                                                                             |     |
|                                |                                                                                             |     |
|                                |                                                                                             |     |
|                                |                                                                                             |     |
|                                |                                                                                             |     |
|                                |                                                                                             |     |
|                                |                                                                                             |     |
|                                |                                                                                             |     |
|                                |                                                                                             |     |
|                                |                                                                                             |     |
|                                |                                                                                             |     |
|                                |                                                                                             |     |
| Help                           | _≤Back Next ≥ Cancel                                                                        |     |

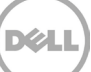

11. 在 Deploy OVF Template – Storage (部署 OVF 模板 - 存储) 对话框中,选择符合存储空间要求 的数据存储 (最小空闲空间至少等于 DR2000v 系统的大小),然后单击 Next (下一步)。

| Drive Type                                  | Capacity Provi<br>7.83 TB 271.<br>45.00 GB 409.2<br>8.13 TB 10.36                                                     | isioned Free<br>47 GB 7.57 J.<br>22 GB 23.62 G<br>6 TB 5.88 TI | e Typ<br>8 AP<br>3 VMP<br>3 VMP            |
|---------------------------------------------|----------------------------------------------------------------------------------------------------|----------------------------------------------------------------|--------------------------------------------|
| Drive Type<br>Unknown<br>Non-SSD<br>Non-SSD | Capacity         Provi           7,83 TB         271,           45.00 GB         409,           8.13 TB         10.36 | isioned Free<br>47 GB 7.57 II<br>22 GB 23.62 G<br>6 TB 5.88 TI | ; Typ<br>8 AP<br>3 VMP<br>3 VMP            |
| Unknown<br>Non-SSD<br>Non-SSD               | 7.83 TB 271.<br>45.00 GB 409.<br>8.13 TB 10.36                                                                        | <i>47 GB 7.57 I</i> .<br>22 GB 23.62 G<br>6 TB 5.88 TI         | 8 AIR<br>3 VMF<br>3 VMF                    |
| Non-SSD<br>Non-SSD                          | 45.00 GB 409.2<br>8.13 TB 10.36                                                                                       | 22 GB 23.62 G<br>6 TB 5.88 TI                                  | 8 VMF<br>8 VMF                             |
| Non-SSD                                     | 8.13 TB 10.36                                                                                                    | 6 TB 5.88 TI                                                   | 3 VMF                                      |
|                                             |                                                                                                    |                                                                |                                            |
| ual machine                                 |                                                                                                    |                                                                |                                            |
|                                             |                                                                                                    |                                                                |                                            |
| Capacity Provi                              | isioned I                                                                                                    | Free Type                                                      | Thin P                                     |
|                                             |                                                                                                    |                                                                |                                            |
|                                             |                                                                                                    |                                                                |                                            |
|                                             |                                                                                                    |                                                                |                                            |
|                                             |                                                                                                    |                                                                |                                            |
|                                             |                                                                                                    |                                                                |                                            |
|                                             |                                                                                                    |                                                                |                                            |
|                                             |                                                                                                    |                                                                |                                            |
|                                             |                                                                                                    |                                                                |                                            |
|                                             | uel machine<br>Capacity   Provi                                                                                       | ual machine Capacity Provisioned                               | ual machine Capacity Provisioned Free Type |

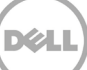

- 12. 在 Deploy OVF Template Disk Format (部署 OVF 模板 磁盘格式) 对话框中,选择存储配置 方法,然后单击 Next (下一步)。
- 注:选择精简配置时需要根据需要分配空间,并且可能导致其他性能影响。

| 🛃 Deploy OVF Template                                                                              |                                                                                                    |                        |               |        |
|----------------------------------------------------------------------------------------------------|----------------------------------------------------------------------------------------------------|------------------------|---------------|--------|
| Disk Format<br>In which format do you wa                                                           | nt to store the virtual disks?                                                                                          |                        |               |        |
|                                                                                                    |                                                                                                    |                        |               |        |
| Source<br>OVF Template Details<br>Name and Location<br>Storage<br>Disk Format<br>Ready to Complete | Datastore:<br>Available space (GB):<br>C Thick Provision Lazy Zerov<br>C Thick Provision Eager Zero<br>C Thin Provision | R620-SYSTEM-43-DATA-01 |               |        |
| Help                                                                                               |                                                                                                    |                        | ≤ Back Next ≥ | Cancel |

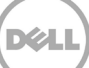

- 13. 在 Deploy OVF Template Ready to Complete(部署 OVF 模板 准备完成)对话框中,查看部
   署信息,选择 Power on after deployment(在部署后开机),并单击 Finish(完成)。
- 注: 如果未默认到您需要的网络,可能需要在该设置后编辑网络映射。

| Deploy OVF Template<br>Ready to Complete<br>Are these the options yo                               | u want to use?                                                                                                    |                                                                                                    |
|----------------------------------------------------------------------------------------------------|----------------------------------------------------------------------------------------------------|----------------------------------------------------------------------------------------------------|
| Source<br>OVF Template Details<br>Name and Location<br>Storage<br>Disk Format<br>Ready to Complete | When you click Finish, the deployment settings:<br>OVF file:<br>Download size:<br>Size on disk:<br>Name:<br>Folder:<br>Host/Cluster:<br>Specific Host:<br>Datastore:<br>Disk provisioning:<br>Network Mapping:<br>Network Mapping: | nent task will be started.<br>C:{Users\Administrator\Downloads\DR2000v.E5Xi50.2TB<br>991.5 MB<br>Unknown<br>DR2000v.E5Xi50.2TB<br>Test<br>Frank5<br>r620-system-43.ocarina.local<br>R620-SYSTEM-43-DATA-01<br>Thin Provision<br>"DPortGroup Production VM E5xi 5.0" to "VM Network" |
| <u>H</u> elp                                                                                       |                                                                                                    | Sack Cancel                                                                                                    |

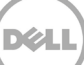

| 🛃 4% Deploying DR2000v.ESXi50.2TB |        |
|-----------------------------------|--------|
| Deploying DR2000v.ESXi50.2TB      |        |
| Deploying disk 1 of 2             |        |
|                                   |        |
|                                   |        |
| _                                 |        |
| Close this dialog when completed  | Cancel |

| 🛃 Deployment Completed Successfully |       |
|-------------------------------------|-------|
| Deploying DR2000v.ESXi50.2TB        |       |
| Completed Successfully              |       |
|                                     | Close |

14. 单击 **Close**(关闭)以引导 DR200v。(大约需要 3 至 5 分钟来自行解压缩安装软件包并安装 所有组件。)

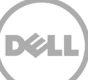

### 2.1 DR2000v 的初始设置和配置

15. 在 DR2000v 引导之后, 使用以下凭据登录 DR2000v VM 控制台:

| 用户名: | administrator, | 密码: | St0r@ge! |
|------|----------------|-----|----------|
|------|----------------|-----|----------|

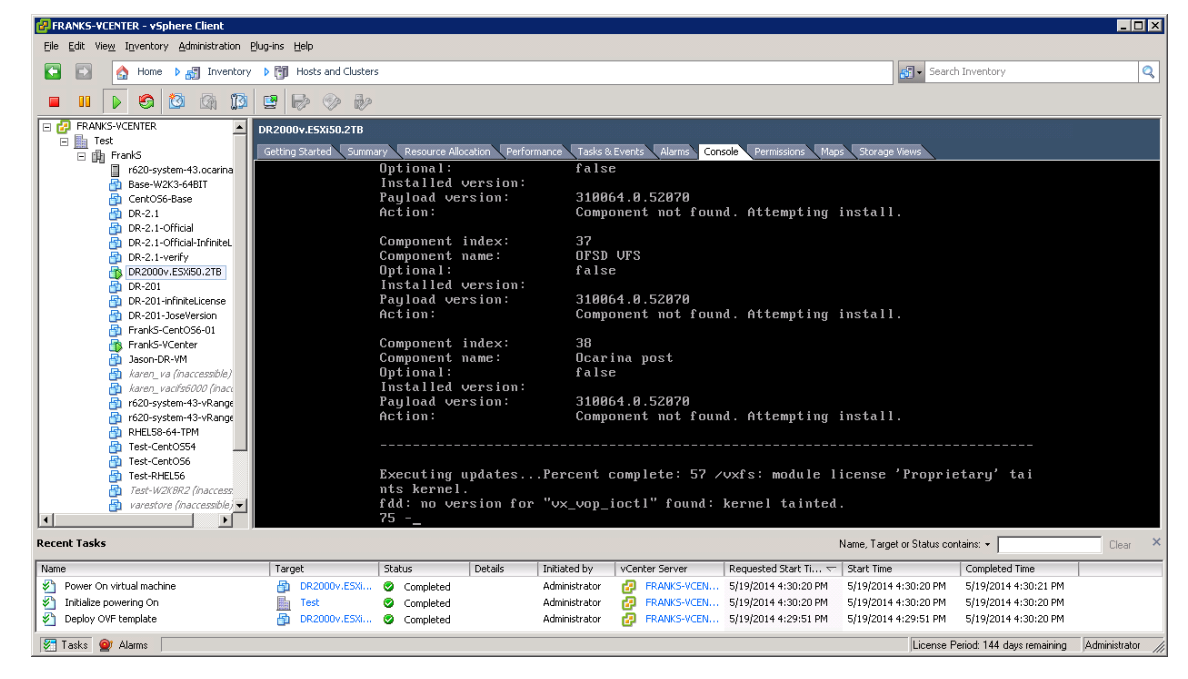

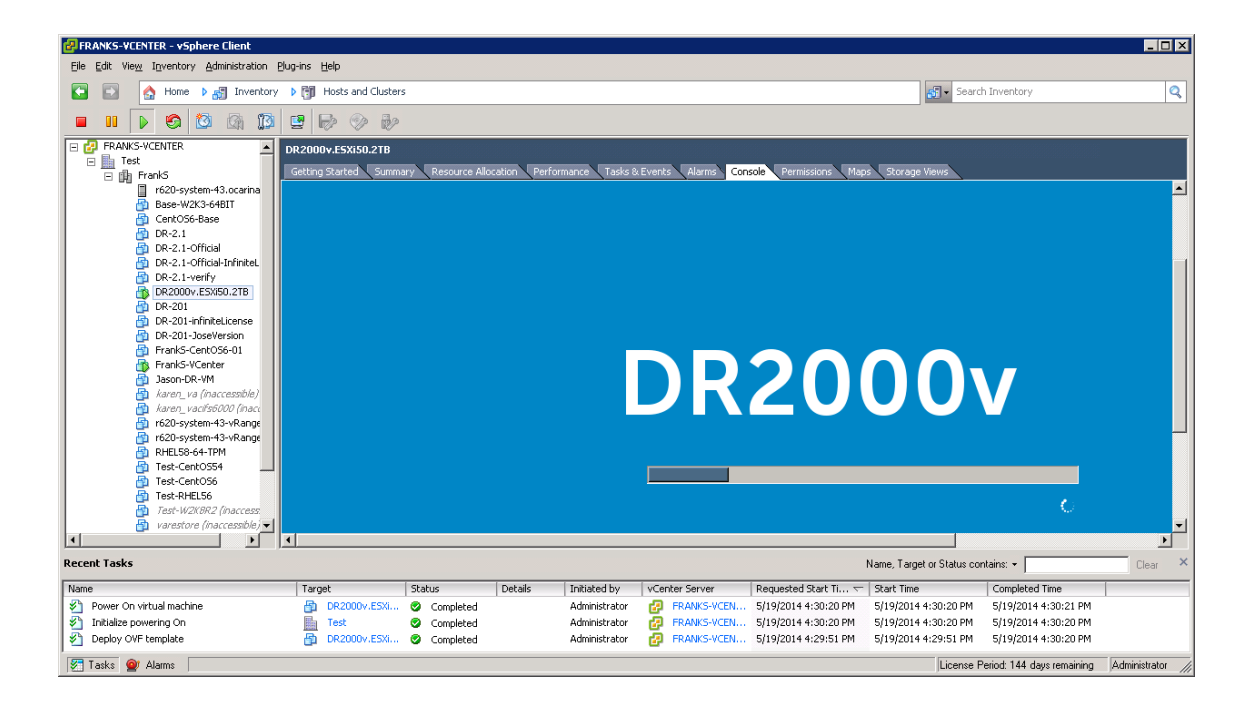

Dél

| 🛃 FRANKS-VCENTER - vSphere Client                                                                                                    |                     |                                                                                                    |                                                                                                    |                                                                                         |                      |                                                                                                    |                                                                               |                  |
|----------------------------------------------------------------------------------------------------|---------------------|----------------------------------------------------------------------------------------------------|----------------------------------------------------------------------------------------------------|-----------------------------------------------------------------------------------------|----------------------|----------------------------------------------------------------------------------------------------|-------------------------------------------------------------------------------|------------------|
| Eile Edit View Inventory Administration Plu                                                                                                    | ıg∙ins <u>H</u> elp |                                                                                                    |                                                                                                    |                                                                                         |                      |                                                                                                    |                                                                               |                  |
| 🖸 🖸 🏡 Home 🕨 🛃 Inventory                                                                                                    | Hosts and Clusters  | ;                                                                                                    |                                                                                                    |                                                                                         |                      | 🔊 - Searc                                                                                          | h Inventory                                                                   | Q                |
| 🔲 💵 🕟 🗐 🚳 🗊                                                                                                    | 9 🖗 🔗 🦗             |                                                                                                    |                                                                                                    |                                                                                         |                      |                                                                                                    |                                                                               |                  |
| FRANKS-VCENTER         Text         Text         Base-W22-SAE         Base-W23-SAE         DR-2.1-Official         DR-2.1-Official         Trest-CentOS5 | Target              | xy Resource Alloco<br>DR208080M re<br>dr2kv-140855<br>Password:<br>assword:<br>a | tion performance 1<br>lease 3.1.0064<br>23505 login: a<br>Details Initiated<br>Administra<br>Administra | asis & Events Alarms Co<br>.0<br>dministrator<br>by vCenter Server<br>ator G FRANS-VEIN | Requested Start Ti   | Storage Views<br>Storage Views<br>Name, Target or Status cor<br>Start Time<br>5/19/2014 4:50:20 PM | ntains: -<br>Completed Time<br>5/19/2014 +1:30:21 PM<br>5/19/2014 +3:03:20 PM | Clear ×          |
| Deploy OVF template                                                                                                    | DR2000v.E5Xi        | Completed                                                                                                    | Administr                                                                                               | ator 🛃 FRANKS-VCEN                                                                      | 5/19/2014 4:29:51 PM | 5/19/2014 4:29:51 PM                                                                               | 5/19/2014 4:30:20 PM                                                          |                  |
| Tasks 💇 Alarms                                                                                                    |                     |                                                                                                    |                                                                                                    |                                                                                         |                      | License F                                                                                          | Period: 144 days remaining                                                    | Administrator // |

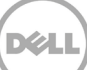

16. 在 Initial System Configuration (初始系统配置)网络设置提示符处,键入 yes (是), 然后按 <Enter>。

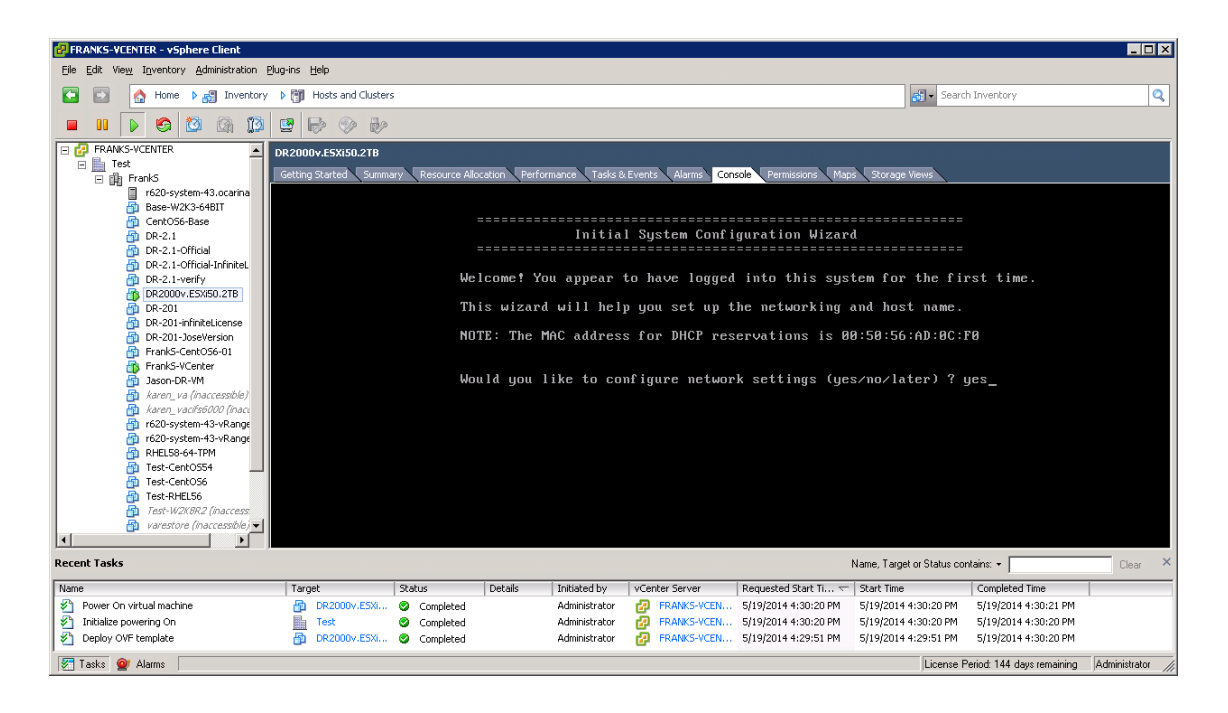

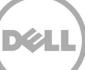

17. 遵照配置所有必要网络条目的提示执行并确认配置设置。如果使用静态配置,则需要手动输入 所有条目。 使用 PUSP

使用 DHCP:

| FRANKS-VCENTER - vSphere Client                                                                                                    |                                                   |                                                                                                    |                                                                                           |                                                                                                    |                |                          |               |
|----------------------------------------------------------------------------------------------------|---------------------------------------------------|----------------------------------------------------------------------------------------------------|-------------------------------------------------------------------------------------------|----------------------------------------------------------------------------------------------------|----------------|--------------------------|---------------|
| Eile Edit View Inventory Administration Elu                                                                                                    | ug-ins <u>H</u> elp                               |                                                                                                    |                                                                                           |                                                                                                    |                |                          |               |
| 🖸 🚺 🏠 Home 🕨 🛃 Inventory                                                                                                    | Hosts and Clusters                                |                                                                                                    |                                                                                           |                                                                                                    | 🔊 - Search     | Inventory                | C             |
| - II 🕨 🗐 🙆 🕼 🗊                                                                                                    | 2 6 0 6                                           |                                                                                                    |                                                                                           |                                                                                                    |                |                          |               |
| PRAMS-VCENTER           ■           Test           ■           ■           ■           ■           ■           ■           ■           ■           ■           ■           ■           ■           ■           ■           ■           ■           ■           ■           ■           ■           ■           ■           ■           ■           ■           ■           ■           ■           ■           ■           ■           ■           ■           ■           ■           ■           ■           ■           ■           ■           ■           ■           ■           ■           ■           ■           ■           ■           ■           ■ | DR.2009v.ESXISO.218<br>Getting Stated Summary Rex | ource Alocation Performance Task<br>Set<br>IP Addre<br>Network<br>Default<br>DNS Suff<br>Primary<br>Host Nar<br>Are the above sett | ting IP Address<br>ss :<br>Mask :<br>Gateway :<br>ix :<br>DNS Server :<br>ngs correct (ye | sole Permassons Maph<br>with DHCP<br>DHCP<br>DHCP<br>DHCP<br>DHCP<br>dr2kv-1400523585<br>s/no) ? yes_ | Starage Viewer | ==                       |               |
| Name                                                                                                    | Target Status                                     | Details Initiated by                                                                                                    | vCenter Server                                                                            | Requested Start Ti 🗸 S                                                                                | tart Time      | Completed Time           | Ciedi         |
|                                                                                                    |                                                   | ,                                                                                                    |                                                                                           |                                                                                                    |                |                          | 1             |
| 77 Taska 🔗 Alama                                                                                                    |                                                   |                                                                                                    |                                                                                           |                                                                                                    | Licence Pe     | viad 144 days consisting | Administrator |

使用 static IP (静态 IP):

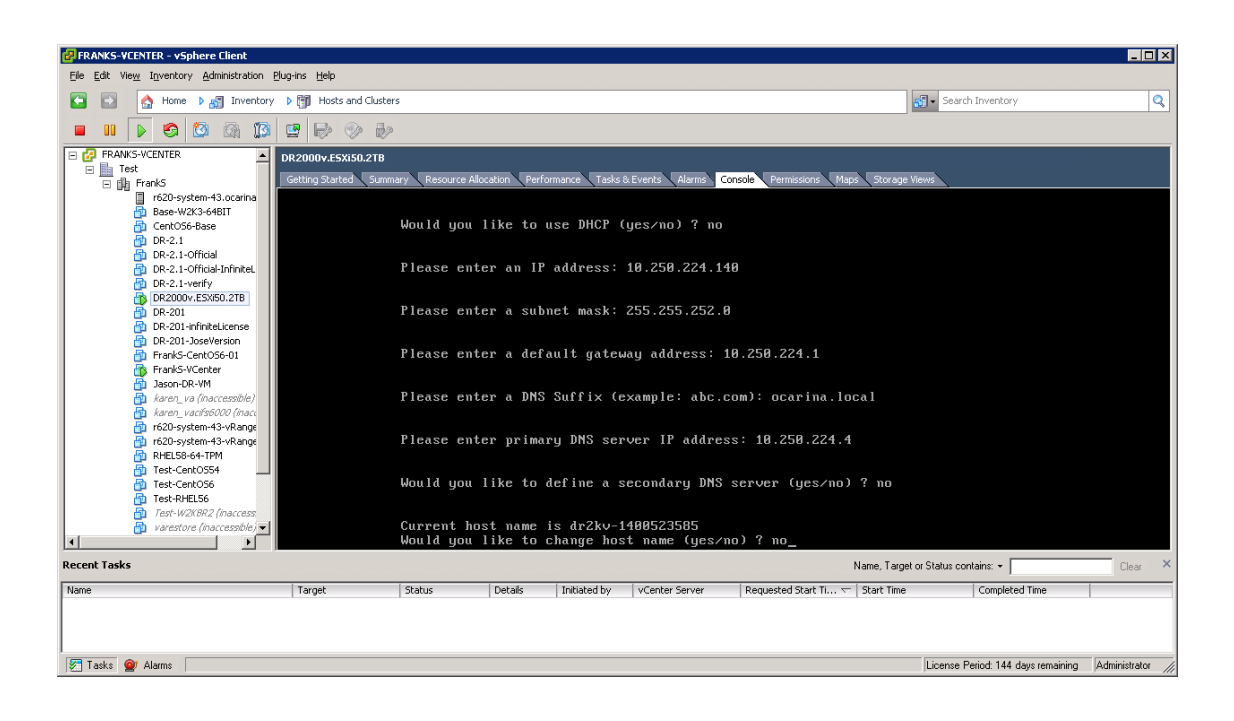

Dél

| PRANKS-VCENTER - vSphere Client                                                                                                    |                     |                   |               |                                                     |                                       |                                                                          |                    |                                    |                |
|----------------------------------------------------------------------------------------------------|---------------------|-------------------|---------------|-----------------------------------------------------|---------------------------------------|--------------------------------------------------------------------------|--------------------|------------------------------------|----------------|
| Eile Edit View Inventory Administration Ele                                                                                                    | ug-ins <u>H</u> elp |                   |               |                                                     |                                       |                                                                          |                    |                                    |                |
| 🖸 💽 🛕 Home 🕨 🛃 Inventory                                                                                                    | Hosts and Clusters  | 5                 |               |                                                     |                                       |                                                                          | <u>s</u> -         | - Search Inventory                 | Q              |
| 🔲 III 🕞 🧐 🕼 🗊                                                                                                    | 9 8 9 6             |                   |               |                                                     |                                       |                                                                          |                    |                                    |                |
| ■ GP FRANKS-VCENTER         ▲           ■ Test         *           ■ Base-V2R3-668IT         ⊕           ● Concords-Base         ⊕           ● DR-2.1-Official         ⊕           ● DR-2.1-Official-InfiniteL         ⊕           ● DR-2.1-Official-InfiniteL         ⊕           ● DR-2.1-Official         ⊕           ● DR-2.1-Official         ⊕           ● DR-2.1-Official         ⊕           ● DR-2.1-Official         ⊕           ● DR-2.1-Official         ⊕           ● DR-2.1-Official         ⊕           ● DR-2.1-Official-InfiniteL         ⊕           ● DR-2.1-Official-InfiniteL         ⊕           ● DR-2.1-Official-InfiniteL         ⊕           ● DR-2.1-Official-InfiniteL         ⊕           ● DR-2.1-Official-InfiniteL         ⊕                                                                                                    | DR2000v.ESXIS0.2TB  | ry Resource Alloc | ation Perform | mance Tasks&d<br>Set S<br>IP Address<br>Network Ma  | Events Alarms<br><br>tatic IP A<br>sk | Console Permissions Map<br>ddress<br>: 10.250.224.140<br>: 255.255.252.0 | s Storage Views    |                                    |                |
| <ul> <li>DR-201-infiniteLicense</li> <li>DR-201-inServation</li> <li>PrantS-CentOS6-01</li> <li>FrantS-CentOS6-01</li> <li>FrantS-CentOS6-01</li> <li>Jason-DR-Yang</li> <li>Jason-Center</li> <li>Jason-Center</li> <li>Jason-Jason</li> <li>Jason-Center</li> <li< th=""><th></th><th></th><th>1<br/>1<br/>1</th><th>Default Ga<br/>DNS Suffix<br/>Primary DN<br/>Host Name</th><th>teway<br/>S Server</th><th>: 10.250.224.1<br/>: ocarina.local<br/>: 10.250.224.4<br/>: dr2kv-140052358</th><th>85</th><th></th><th></th></li<></ul>                                          |                     |                   | 1<br>1<br>1   | Default Ga<br>DNS Suffix<br>Primary DN<br>Host Name | teway<br>S Server                     | : 10.250.224.1<br>: ocarina.local<br>: 10.250.224.4<br>: dr2kv-140052358 | 85                 |                                    |                |
| PHELS8-64-TPM     Test-Cent0554     Test-Cent0554     Test-RHEL56     Test-RHEL56     Test-RHE15     Test-RHE15     Test-RHE15     Test-RHE15     Test-RHE15     Test-RHE15     Test-RHE15     Test-RHE15     Test-RHE15     Test-RHE15     Test-RHE15     Test-RHE15     Test-RHE15 |                     | Are               | the abo       | ve setting                                          | s correct                             | (yes/no) ? yes_                                                          |                    |                                    |                |
| Recent Tasks                                                                                                    |                     |                   |               |                                                     |                                       | I                                                                        | Name, Target or St | tatus contains: •                  | Clear ×        |
| Name                                                                                                    | Target              | Status            | Details       | Initiated by                                        | vCenter Server                        | Requested Start Ti 🤝                                                     | Start Time         | Completed Time                     |                |
| Talla Alama                                                                                                    |                     |                   |               |                                                     |                                       |                                                                          | 11:                | icones Parinet 144 days per mining | Administrator  |
| V Lasks W Alarms                                                                                                    |                     |                   |               |                                                     |                                       |                                                                          | ju                 | icense menoa. 144 days remaining   | pedministrator |

VM 通过初始配置运行,完成运行需要 10 分钟。此初始配置包括向管理 DR2000v 的物理 DR Series 系统注册的流程。还包括 Dell 的可选 DR2000v 注册。下面的截图显示该流程。

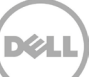

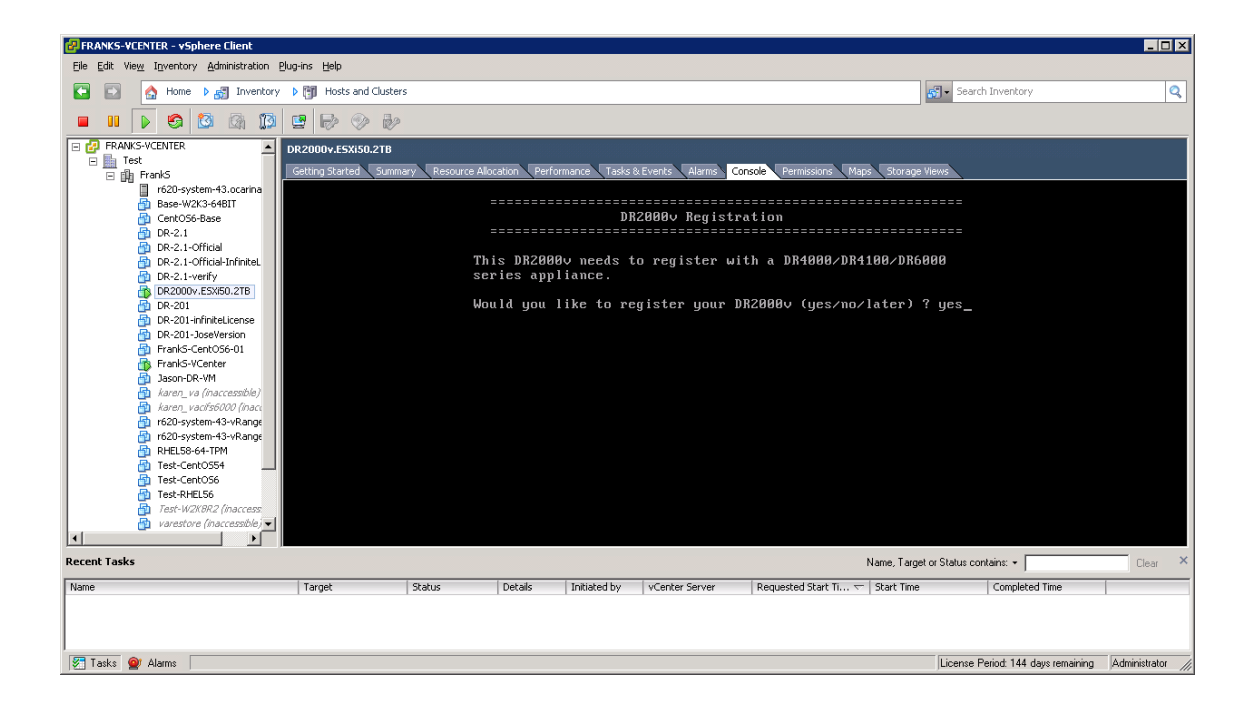

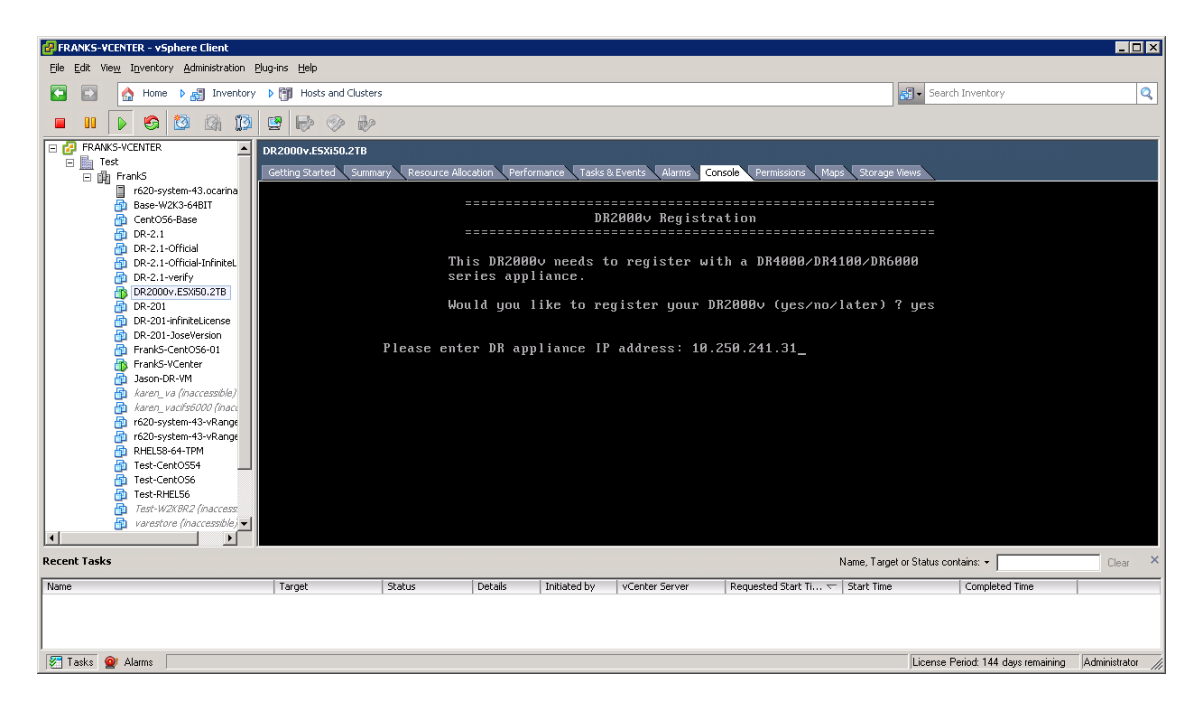

Dél

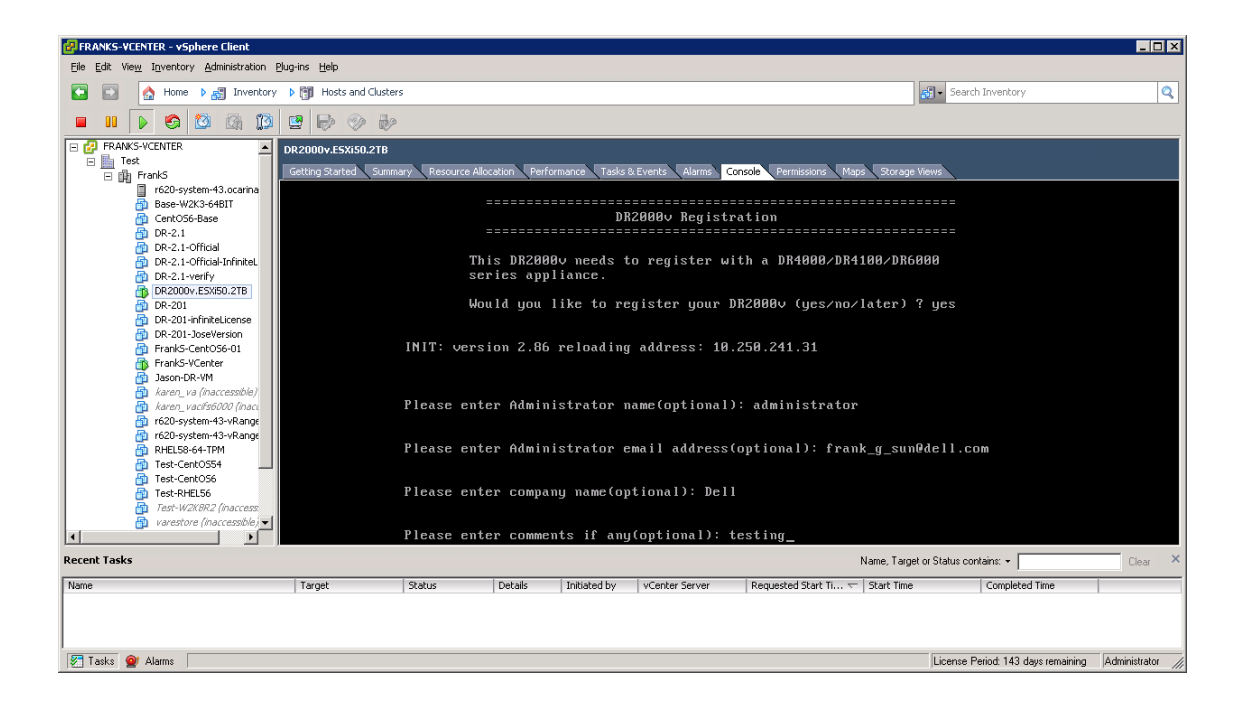

| FRANKS-VCENTER - vSphere Client                                                                                                    |                        |                      |             |                |                 |                        |                   |                                      |               |                  |
|----------------------------------------------------------------------------------------------------|------------------------|----------------------|-------------|----------------|-----------------|------------------------|-------------------|--------------------------------------|---------------|------------------|
| Eile Edit View Inventory Administration P                                                                                                    | (lug-ins Help          |                      |             |                |                 |                        |                   |                                      |               |                  |
| 💽 💽 🏠 Home 🕨 🚓 Inventory                                                                                                    | ▶ 🛐 Hosts and Clusters |                      |             |                |                 |                        | <i>6</i>          | <ul> <li>Search Inventory</li> </ul> |               | Q                |
| 🔲 II 🕨 🧐 🙆 🕼 🚺                                                                                                    | 2 🖻 🗇 🎶                |                      |             |                |                 |                        |                   |                                      |               |                  |
| FRANKS-VCENTER      Franks-vcenter      Franks-vcenter      F | DR2000v.E5Xi50.2TB     |                      |             |                |                 |                        |                   |                                      |               |                  |
| E 🛱 FrankS                                                                                                    | Getting Started Summa  | iry 🔪 Resource Alloc | ation Perfo | rmance Tasks & | Events Alarms C | onsole Permissions Map | os 🔪 Storage View | 15                                   |               |                  |
| Base-W2K3-64BIT                                                                                                    |                        |                      |             |                |                 |                        |                   |                                      |               |                  |
| CentOS6-Base                                                                                                    |                        |                      |             | Re             | gistering Dl    | R2000v                 |                   |                                      |               |                  |
| DR-2.1                                                                                                    |                        |                      |             |                |                 |                        |                   |                                      |               |                  |
| DR-2.1-Official                                                                                                    |                        |                      |             |                |                 |                        |                   |                                      |               |                  |
| DR-2.1-Verify                                                                                                    |                        |                      |             |                |                 |                        |                   |                                      |               |                  |
| DR2000v.ESXI50.2TB                                                                                                    |                        |                      | DR          | Appliance      | IP Address      | : 10.250.241.3         |                   |                                      |               |                  |
| 👰 DR-201                                                                                                    |                        |                      |             |                |                 |                        |                   |                                      |               |                  |
| DR-201-infiniteLicense                                                                                                    |                        |                      | Adı         | ninistrator    | Name            | : administrato         | r                 |                                      |               |                  |
| FrankS-CentOS6-01                                                                                                    |                        |                      | Adı         | ninistrator    | Email           | : frank g sun@         | dell.com          |                                      |               |                  |
| FrankS-VCenter                                                                                                    |                        |                      |             |                |                 |                        |                   |                                      | _             |                  |
| Jason-DR-VM                                                                                                    |                        |                      | Con         | npany Name     |                 | : Dell                 |                   |                                      |               |                  |
| karen_va (inaccessible)                                                                                                    |                        |                      | Cor         | ments          |                 | : testing              |                   |                                      |               |                  |
| r620-system-43-vRange                                                                                                    |                        |                      | 0.01        |                |                 |                        |                   |                                      |               |                  |
| n r620-system-43-vRange                                                                                                    |                        | Wou                  | ld you 1    | like to com    | tinue (yes∕n    | no∕later) ? yes_       |                   |                                      |               |                  |
| RHEL58-64-TPM                                                                                                    |                        |                      |             |                |                 |                        |                   |                                      |               |                  |
| Test-Cent0554                                                                                                    |                        |                      |             |                |                 |                        |                   |                                      |               |                  |
| Test-RHEL56                                                                                                    |                        |                      |             |                |                 |                        |                   |                                      |               |                  |
| Test-W2KBR2 (inaccess                                                                                                    |                        |                      |             |                |                 |                        |                   |                                      |               |                  |
| 🔂 varestore (inaccessible) 🗸                                                                                                    |                        |                      |             |                |                 |                        |                   |                                      |               |                  |
|                                                                                                    |                        |                      |             |                |                 |                        |                   |                                      |               |                  |
| Recent Tasks                                                                                                    |                        |                      |             |                |                 |                        | Name, Target or 9 | Status contains: 👻                   |               | Clear ×          |
| Name                                                                                                    | Target                 | Status               | Details     | Initiated by   | vCenter Server  | Requested Start Ti 🖙   | Start Time        | Completed                            | Time          |                  |
|                                                                                                    |                        |                      |             |                |                 |                        |                   |                                      |               |                  |
|                                                                                                    |                        |                      |             |                |                 |                        |                   |                                      |               |                  |
|                                                                                                    |                        |                      |             |                |                 |                        |                   |                                      |               |                  |
| 🖉 Tasks 💇 Alarms                                                                                                    |                        |                      |             |                |                 |                        | ļ                 | License Period: 143 d                | ays remaining | Administrator // |

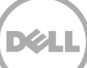

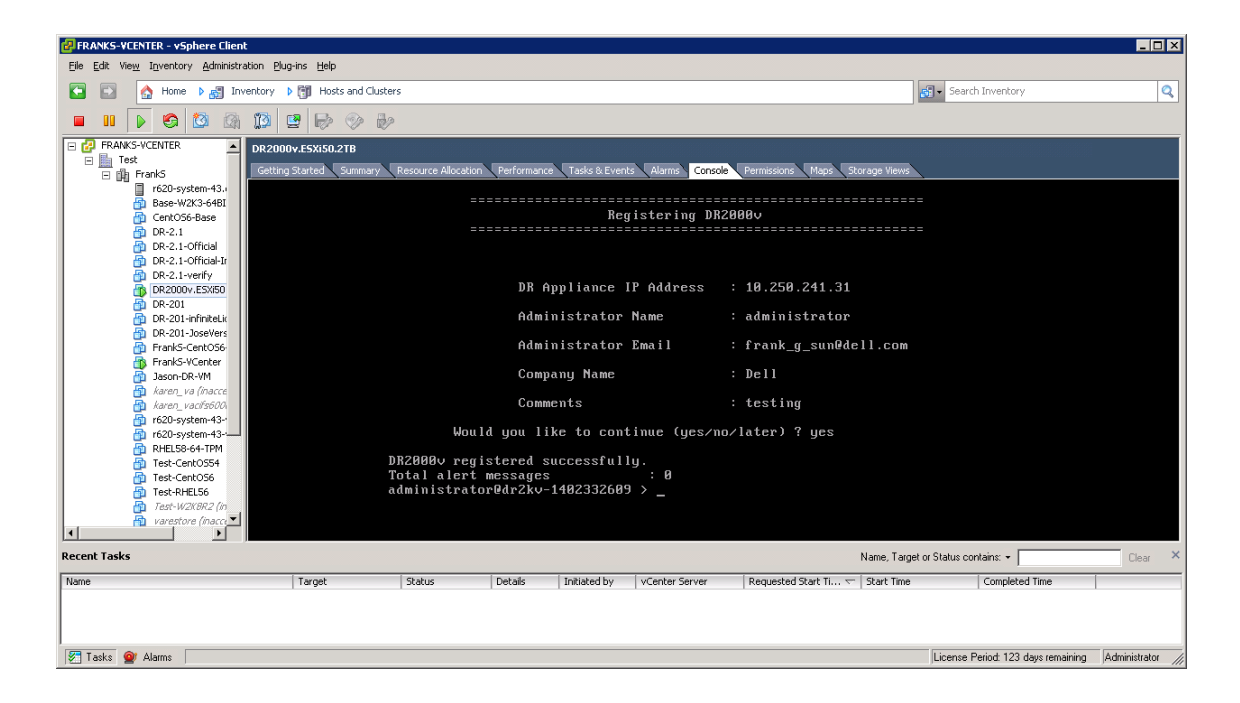

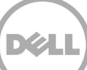

如果物理 DR Series 系统上尚未安装许可证,则您可能会看到错误,如下面的示例中所示。

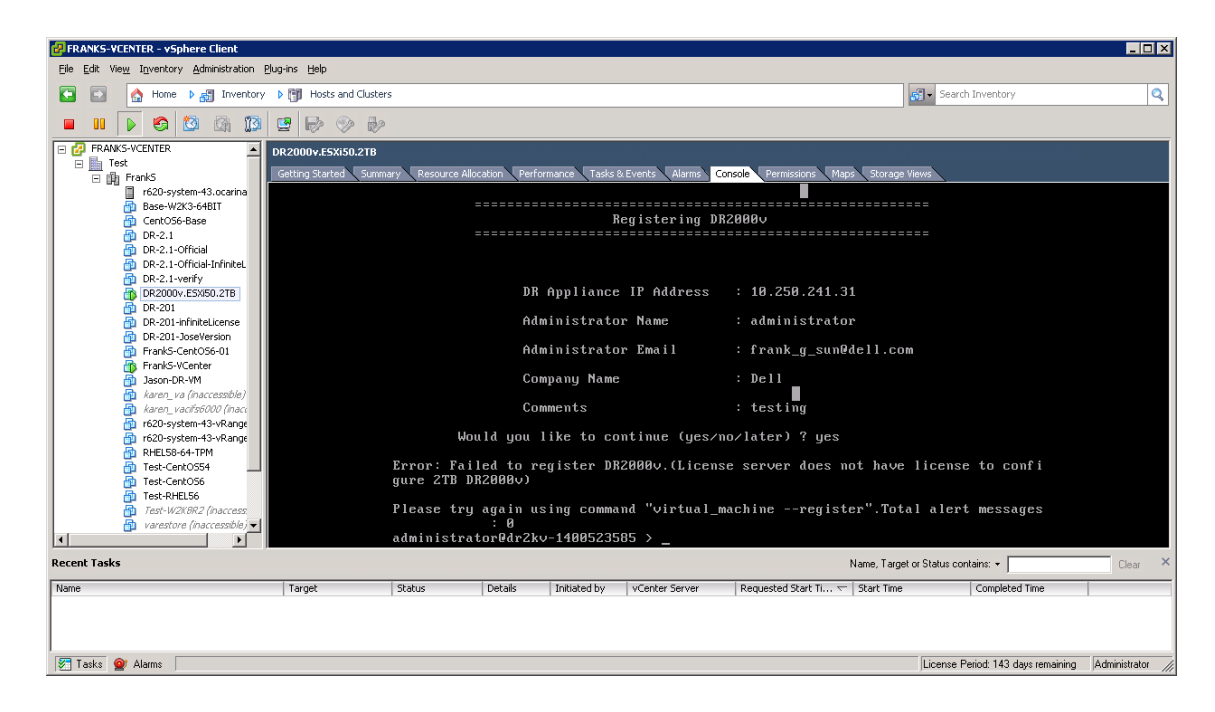

18. 如果您不知道虚拟系统的 IP 地址,请运行以下命令: network --show | more

记录下 bond0 的 IP 地址。

| PRANKS-VCENTER - vSphere Client              |                                            |                                                 |               |               |                                                 |                                                              |                |                                    |                  |
|----------------------------------------------|--------------------------------------------|-------------------------------------------------|---------------|---------------|-------------------------------------------------|--------------------------------------------------------------|----------------|------------------------------------|------------------|
| Eile Edit View Inventory Administration Plug | rins <u>H</u> elp                          |                                                 |               |               |                                                 |                                                              |                |                                    |                  |
| 🖸 💽 🏠 Home 🕨 🛃 Inventory 👂                   | Hosts and Clusters                         | ;                                               |               |               |                                                 |                                                              | 6              | Search Inventory                   | Q                |
| 🔲 III 🕟 🧐 🔯 🕼 🗊 🛛                            | 2 🖻 🗇 🎶                                    |                                                 |               |               |                                                 |                                                              |                |                                    |                  |
| FRANKS-VCENTER                               | R2000v.ESXI50.2TB<br>Setting Started Summa | ry Resource Alloc<br>DNS Suffix<br>administrate | ation Perform | nance Tasks & | Everts Alarms Cor<br>∶ocarina.<br>5 > network - | <mark>isole Permissions Maps</mark><br>local<br>-show imore_ | Storage Vie    | ews                                |                  |
| Recent Tasks                                 |                                            |                                                 |               |               |                                                 |                                                              | Name, Target ( | or Status contains: +              | Clear ×          |
| Name                                         | Target                                     | Status                                          | Details       | Initiated by  | vCenter Server                                  | Requested Start Ti 🔽                                         | Start Time     | Completed Time                     |                  |
|                                              |                                            |                                                 |               |               |                                                 |                                                              |                |                                    |                  |
| Tasks 💇 Alarms                               |                                            |                                                 |               |               |                                                 |                                                              |                | License Period: 143 days remaining | Administrator // |

Dél

在以下示例中,该 IP 地址为: 10.250.224.89。

| RANKS-VCENTER - vSphere Client                                                                                                    |                     |                                                                                                    |                                        |                  |                                                                                                    |                                                                                                    |                                    | _ 🗆 ×            |
|----------------------------------------------------------------------------------------------------|---------------------|----------------------------------------------------------------------------------------------------|----------------------------------------|------------------|----------------------------------------------------------------------------------------------------|----------------------------------------------------------------------------------------------------|------------------------------------|------------------|
| Eile Edit View Inventory Administration Pl                                                                                                    | ug-ins <u>H</u> elp |                                                                                                    |                                        |                  |                                                                                                    |                                                                                                    |                                    |                  |
| 💽 💽 🏠 Home 🕨 🚮 Inventory                                                                                                    | Hosts and Clust     | ers                                                                                                    |                                        |                  |                                                                                                    |                                                                                                    | Search Inventory                   | Q                |
| 🔲 II 🕟 🧐 🔯 🕼 🗊                                                                                                    | 2 8 0 6             | 2                                                                                                    |                                        |                  |                                                                                                    |                                                                                                    |                                    |                  |
| E PRANKS-VCENTER                                                                                                    | DR2000v.E5Xi50.2TB  |                                                                                                    |                                        |                  |                                                                                                    |                                                                                                    |                                    |                  |
| E mile FrankS                                                                                                    | Getting Started Sum | mary Resource Al                                                                                                    | location Perl                          | formance Tasks : | & Events Alarms Co                                                                                                    | onsole Permissions Maps Stora                                                                                            | ge Views                           |                  |
| 600-system 43.0.com           610-system 43.0.com           610-system           610-system |                     | Device<br>Enabled<br>Link<br>Boot proto<br>IP Addr<br>Netmask<br>Gateway<br>MGC Addr<br>MTU<br>Bonding op<br>Z"<br>Member Int<br>Interface<br>eth0 MAC<br>seth0 Max S<br>eth0 Speed | col<br>tions<br>erface<br>name<br>peed |                  | : bond8<br>: yes<br>: dhey<br>: 10.250.2<br>: 255.255<br>: 10.258.2<br>: 00:58.5<br>: 1508<br>: "mode=bd<br>: dr2kv=1<br>: dr2kv=1<br>: 1000bast<br>: 1000bast<br>: 1000bast | 224.89<br>.254.0<br>.255.55<br>5:AD:0C:F0<br>Alance-tlb miimon=100<br>h1<br>100523585.ocarina.loco<br>5:AD:0C:F0<br>5:F0 | xmit_hash_policy=<br>al            |                  |
| Recent Tasks                                                                                                    |                     |                                                                                                    |                                        |                  |                                                                                                    | Name, Ta                                                                                                    | arget or Status contains: -        | Clear ×          |
| Name                                                                                                    | Target              | Status                                                                                                    | Details                                | Initiated by     | vCenter Server                                                                                                    | Requested Start Ti 🗢 Start Tim                                                                                           | ne Completed Time                  |                  |
|                                                                                                    |                     |                                                                                                    |                                        |                  |                                                                                                    |                                                                                                    |                                    |                  |
| 🚰 Tasks 👰 Alarms                                                                                                    |                     |                                                                                                    |                                        |                  |                                                                                                    |                                                                                                    | License Period: 143 days remaining | Administrator // |

Dél

19. **使用凭据:** 

用户名: administrator、密码: St0r@ge! 来访问 DR2000v GUI 管理界面

## 2.2 向物理 DR Series 系统注册 DR2000v

20. 在 Customer Registration and Notification (客户注册和通知)窗口中,输入您的注册信息, 然后单击 **Confirm**(确认)。建议对所有安装的 DR Series 系统执行此步骤。

| DØLL I                                                   | DR2000y                                                                                                    | Hel          |
|----------------------------------------------------------|----------------------------------------------------------------------------------------------------|--------------|
| Settings                                                 | בטוים מוסוי מוזע אסטורכמוסוי                                                                                                    |              |
| This machine is ca                                       | pable of sending email to you when important information regarding the DR2000v is available.                                                                                                    |              |
| Contact Name:<br>Relay Host:<br>Email Address:<br>&<br>Z | Frank Sun         r310-sys-60         (?)         frank_g_sun@dell.com         Notify me of DR2000v appliance alerts.         Notify me of DR2000v software updates.         Notify me of DR2000v daily container status reports.         Don't show me this again. |              |
| *Disclaimer: Dell will not s                             | hare this information with any third party.                                                                                                    | Skip Confirm |
| opyright © 2011 - 2014                                   | Dell Inc. All rights reserved.                                                                                                    |              |

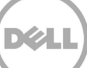

成功安装许可证后,会显示 Initial Software Upgrade(初始软件升级)页面,验证您是否具备最新 的软件更新。

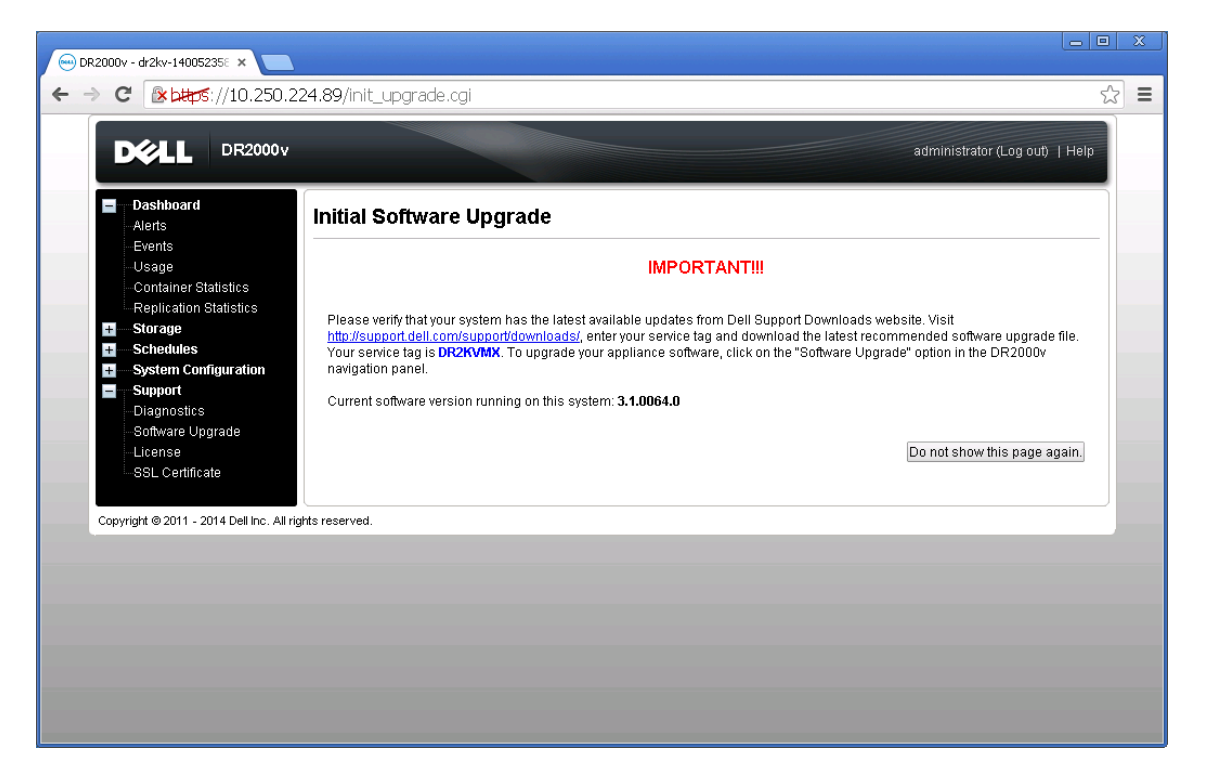

Dél

21. 要向物理 DR Series 系统注册该 DR2000v,可在 License (许可证)页面上,单击 Register (注册),然后输入物理 DR Series 系统的详细信息。

| Constituent       Automatical activity         Persisting       Automatical activity         Persisting       Automatical activity         Persisting       Automatical activity         Persisting       Automatical activity         Persisting       Automatical activity         Persisting       Automatical activity         Persisting       Automatical activity         Persisting       Automatical activity         Persisting       Automatical activity         Persisting       Automatical activity         Persisting       Automatical activity         Persisting       Automatical activity         Persisting       Automatical activity         Persisting       Description:         Parameter       DR2000v 30 day(s) Evaluation License         Evaluation:       DR2000v 30 day(s) Evaluation License         Status:       Evaluation         Besisting       Description:         Bisting       Description:         Parameter       Mon May 19 18:10:55 2014         Bersisting       Mon May 19 18:10:55 2014         Bersisting       Paddress or hostname of a DR license server.         IP Addressel-Lostname       IP Addressel-Lostname         Copyright 0-2011 - 2014 Det Inc. Aut                                                                                                    | DR2000v - dr2kv-140052350 ×<br>→ C                                                                                                    | 24.89/licensevm.cgi                                                                                                    | - 0<br>5 |
|----------------------------------------------------------------------------------------------------|----------------------------------------------------------------------------------------------------|----------------------------------------------------------------------------------------------------|----------|
| Ooshiboard       Register         Alerts       Events         Usage       Container Statistics         Container Statistics       This DR2000V has not registered with a DR4000/DR4100/DR6000 series appliance. Please click on 'Register' link above to register.         Storage       Storage         Storage       Diagnostics         Software Upgrade       Description:         Diagnostics       Description:         SSL Certificate       PR2000V 30 day(s) Evaluation License         Entitement ID:       IFILIAguitZbaFM2Dh5Soz2_Frank_G_Sun         Status:       ENABLED         Stat Date:       Mon May 19 18:10:55 2014         Exeluation:       YES         Register       * required field         Paddress of hostname of a DR license server.       IP Address of hostname of a DR license server.         IP Address of hostname of a DR license server.       * required field         Comment testing       Comment testing         Comment testing       Dell                                                                                                    |                                                                                                    | administrator (Log out)   Help                                                                                                    |          |
| Container Statistics         Replication Statistics         Storage         Schedules         System Configuration         Diagnostics         Software Upgrade         License         SSL Certificate         SSL Certificate         Copyright @ 2011 - 2014 Dellinc, All rights         Company Name: Dell         Comment: testing         Comment: testing         Comment: testing                                                                                                    | Dashboard<br>Alerts                                                                                                    | License                                                                                                    |          |
| Container Statistics<br>Storage<br>Schedules<br>Schedules<br>Support<br>Diagnostics<br>Software Upgrade<br>License<br>SSL Certificate<br>Copyright © 2011 - 2014 Del Inc. All right<br>Paddress of hostname of a DR license server.<br>IP Address of hostname of a DR license server.<br>IP Address of | -Usage                                                                                                    | Client Information                                                                                                    |          |
| System Configuration Support Description: Description: Description: Description: DE2000V 30 day(s) Evaluation License Entitlement ID: Filip2ugiT2bsFM2h5Socr_Frank_G_Sun Status: ENABLED Start Date: Non May 19 18:10:55 2014 End Date: VES Register  Paddress or hostname of a DR license server. PAddress or hostname of a DR license server. PAddress of hostname of a DR license server.                                                                                                    | Container Statistics<br>Replication Statistics<br>Storage<br>Checkline Statistics                                                                  | This DR2000v has not registered with a DR4000/DR4100/DR6000 series appliance. Please click on 'Register' link above<br>to register.                                                                                                    |          |
| Copyright © 2011 - 2014 Dell Inc. All rights         Is Evaluation:       YES         Register       *= required field.         IP Address of hostname of a DR license server.         IP Address fi-Hostname *:       10.250.241.31         Administrator Name:       administrator         Administrator Email:       frank_o_sun@dell.com         Company Name:       Dell         Comment:       testing         Concel:       Registration                                                                                                    | <ul> <li>System Configuration</li> <li>Support</li> <li>Diagnostics</li> <li>Software Upgrade</li> <li>License</li> <li>SSL Certificate</li> </ul> | License Status           Description:         DR2000v 30 day(s) Evaluation License           Entitlement ID:         iFiligUgITZbaFMZh5Soczt_Frank_G_Sun           Status:         ENABLED           Status:         ENABLED           Status:         Mon May 19 18:10:55 2014 |          |
| Copyright @ 2011 - 2014 Dell Inc. All rights         IP address or hostname of a DR license server.         IP Address/Hostname *: [10:250:241:31         Administrator Name: administrator         Administrator Rmait: frank_g_sun@dell.com         Company Name: Dell         Comment: testing         Cancel: Registration                                                                                                    |                                                                                                    | Is Evaluation: YES Is in Use: YES                                                                                                    |          |
| Administrator Name: administrator<br>Administrator Email: (frank_g_sun@dell.com<br>Company Name: Dell<br>Comment: testing<br>Cancel Registration                                                                                                    | Copyright @ 2011 - 2014 Dell Inc. All r                                                                                                    | Pegister  * = required field.  IP address or hostname of a DR license server.  IP Address/Hostname *: 10.250.241.31                                                                                                    |          |
| Comment testing Cancel Registration                                                                                                    |                                                                                                    | Administrator Name: administrator<br>Administrator Email: frank.g.sun@dell.com<br>Company Name: Dell                                                                                                    |          |
| Cancel Registration                                                                                                    |                                                                                                    | Comment testing                                                                                                    |          |
|                                                                                                    |                                                                                                    | Cancel Registration                                                                                                    |          |
|                                                                                                    |                                                                                                    |                                                                                                    |          |

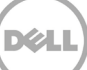

如果注册成功,注册的 DR2000v 会显示在 Storage (存储) > Clients (客户端) > DR2000v 下方, 如以下示例中所示。

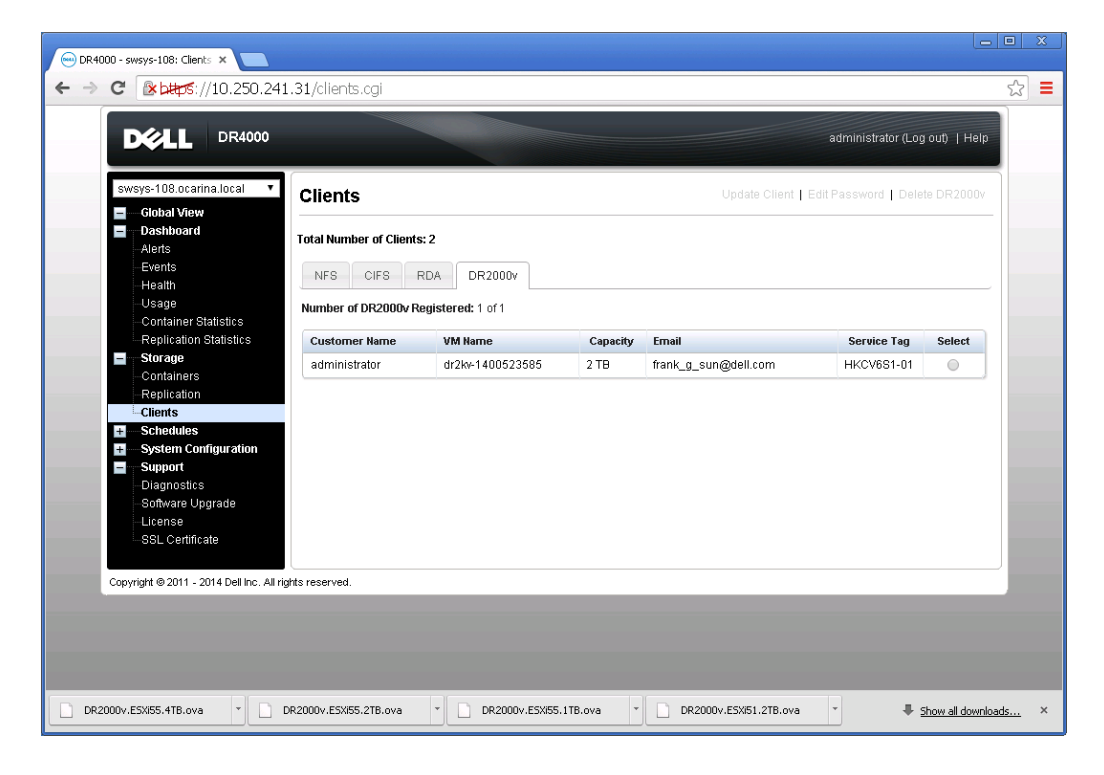

Déi

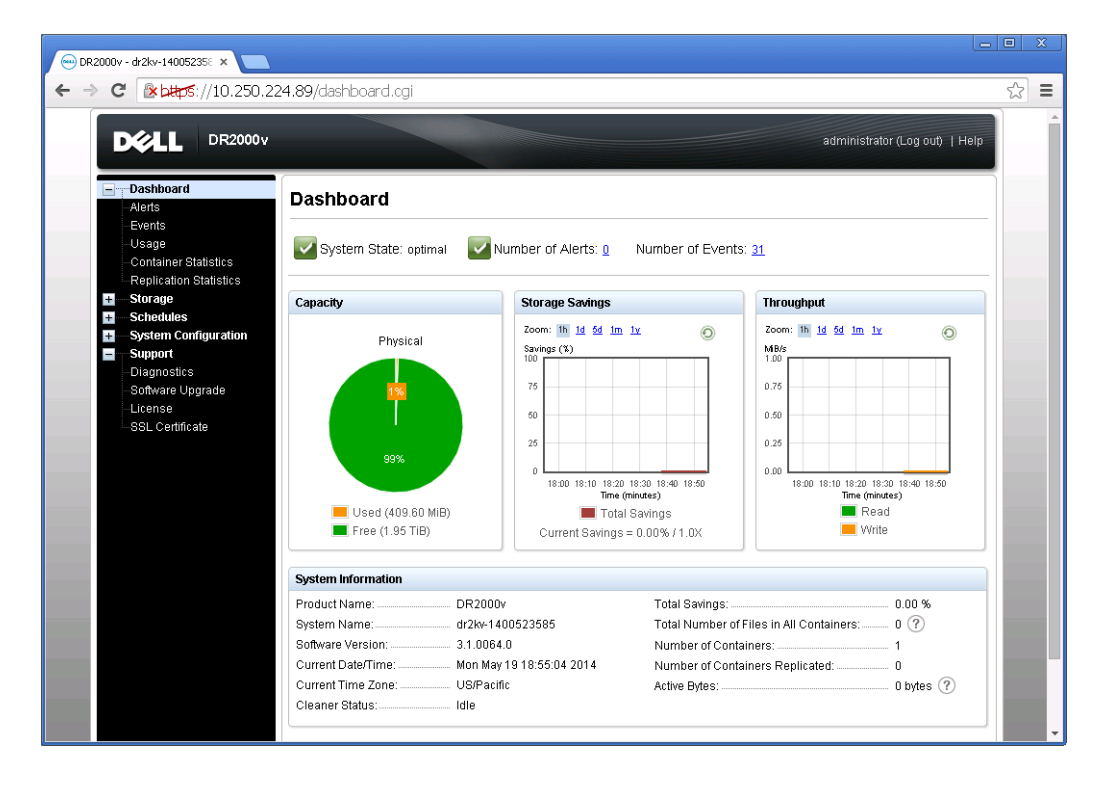

DR2000v 系统现已准备好供使用(无论是否选择升级固件)。

#### 要配置备份解决方案,请参阅您使用的备份软件的相应白皮书。这些白皮书位于:

http://www.dell.com/support/home/us/en/04/product-support/product/powervault-dr2000v

D¢L

### 使用 vSphere Web 客户端部署 DR2000v

使用 vSphere Web 客户端(ESXi 5.5 或更高版本) 部署 DR2000v 的过程和前一节中所述的使用 vSphere 客户端进行部署的过程相似。例外情况如下所述。

您需要用下面所列的操作说明替换前述部署过程中的**步骤 3-12**,该操作说明介绍了使用 vSphere Web 客户 端的步骤。

- 1. 启动并登录 vSphere Web 客户端。
- 2. 右键单击将托管 DR2000v 的 ESXi 主机,并选择 Deploy OVF Template (部署 OVF 模板)。

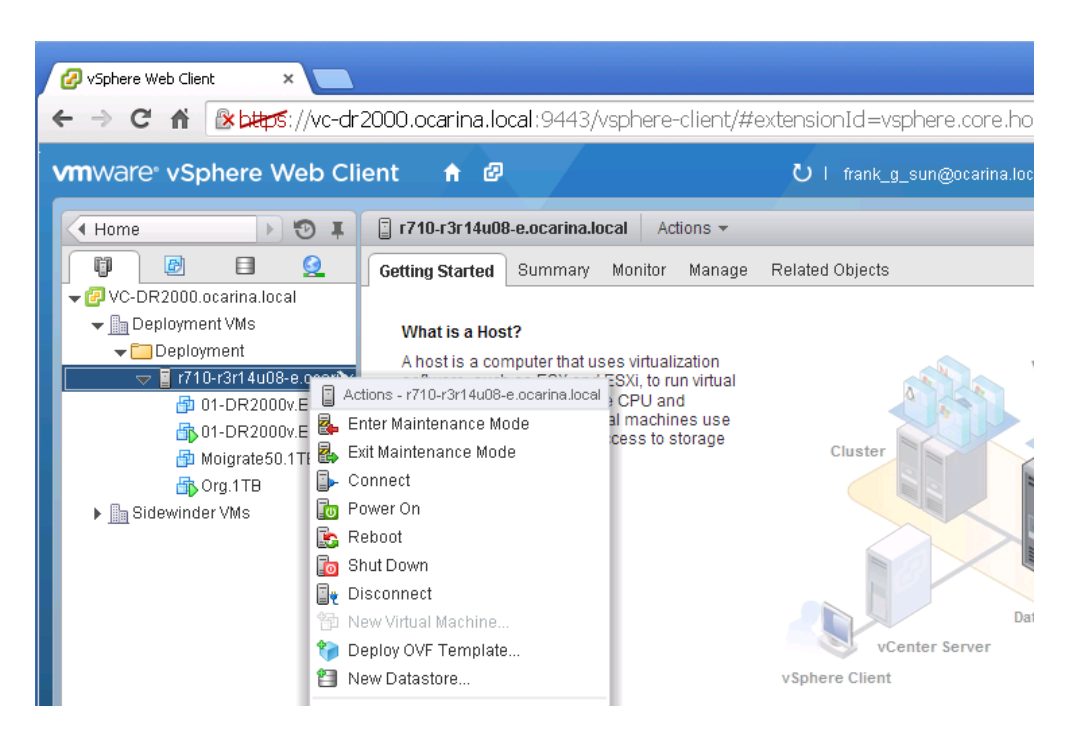

3. 在 Deploy OVF Template (部署 OVF 模板)对话框中,单击 Browse (浏览)查找之前存储的 ova 模板,然后单击 Open (打开)。然后,单击 Next (下一步)继续。

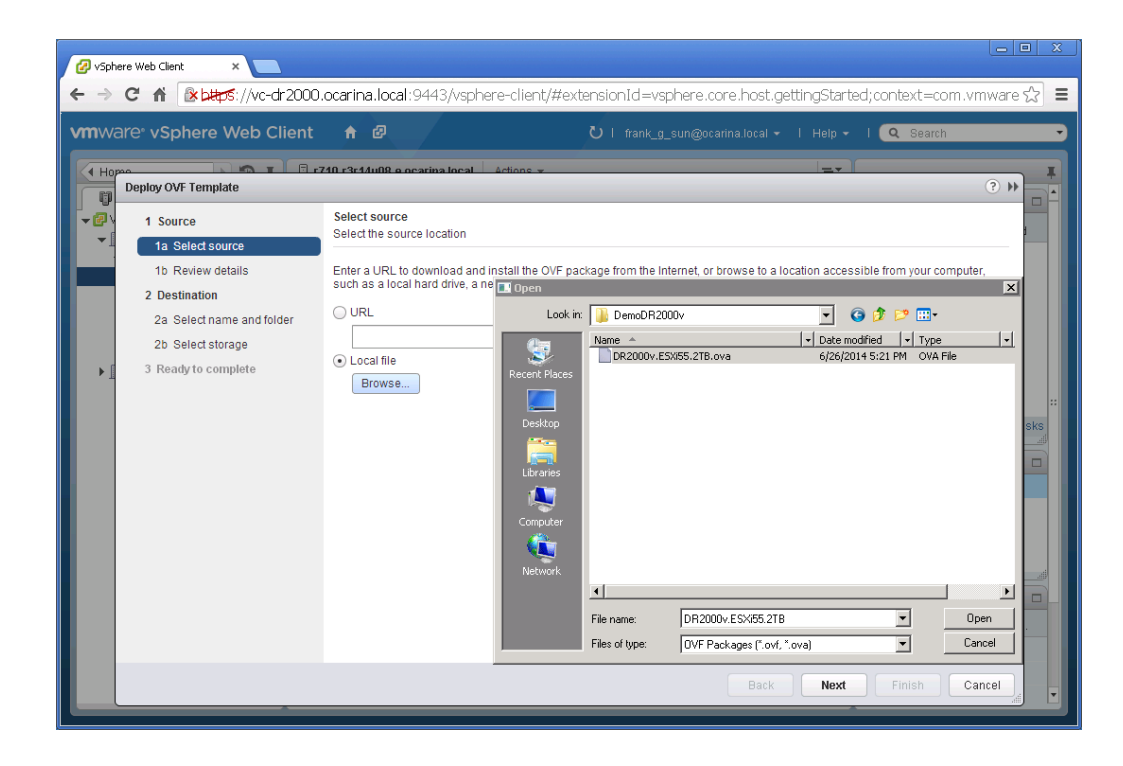

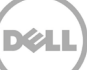

4. 检查详细信息,然后单击 Next(下一步)继续。

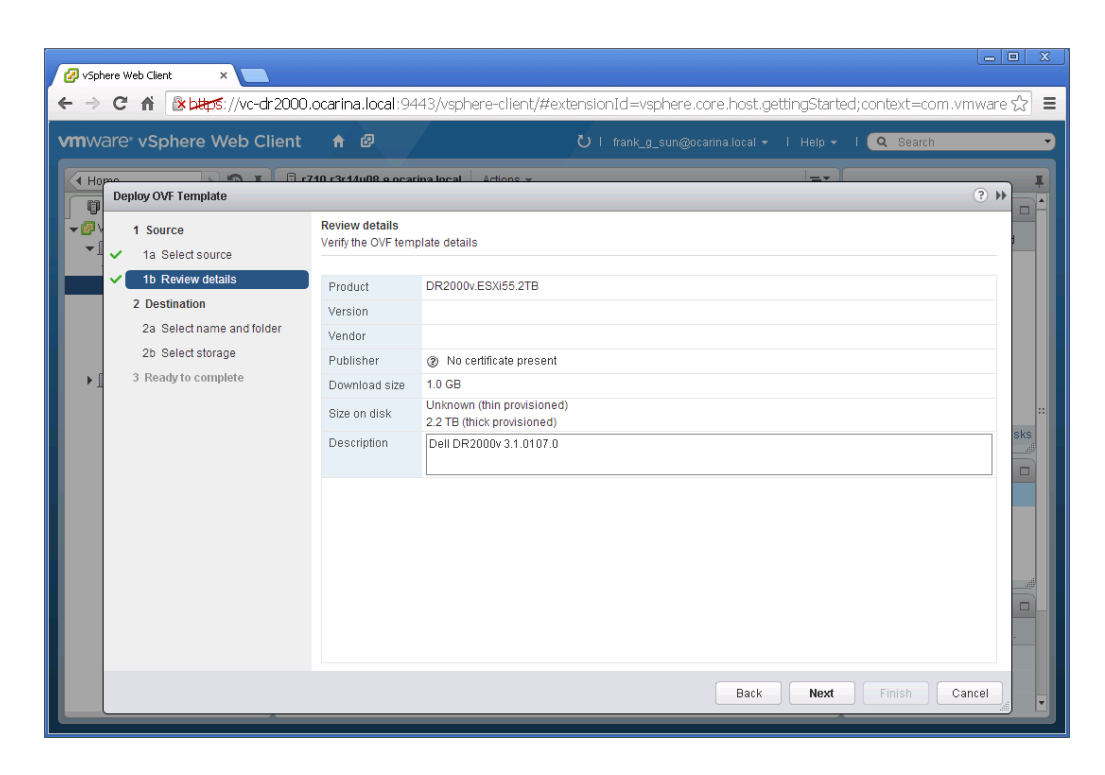

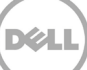

5. 输入虚拟机的 Name(名称),并选择托管它的文件夹,然后单击 Next(下一步)继续。

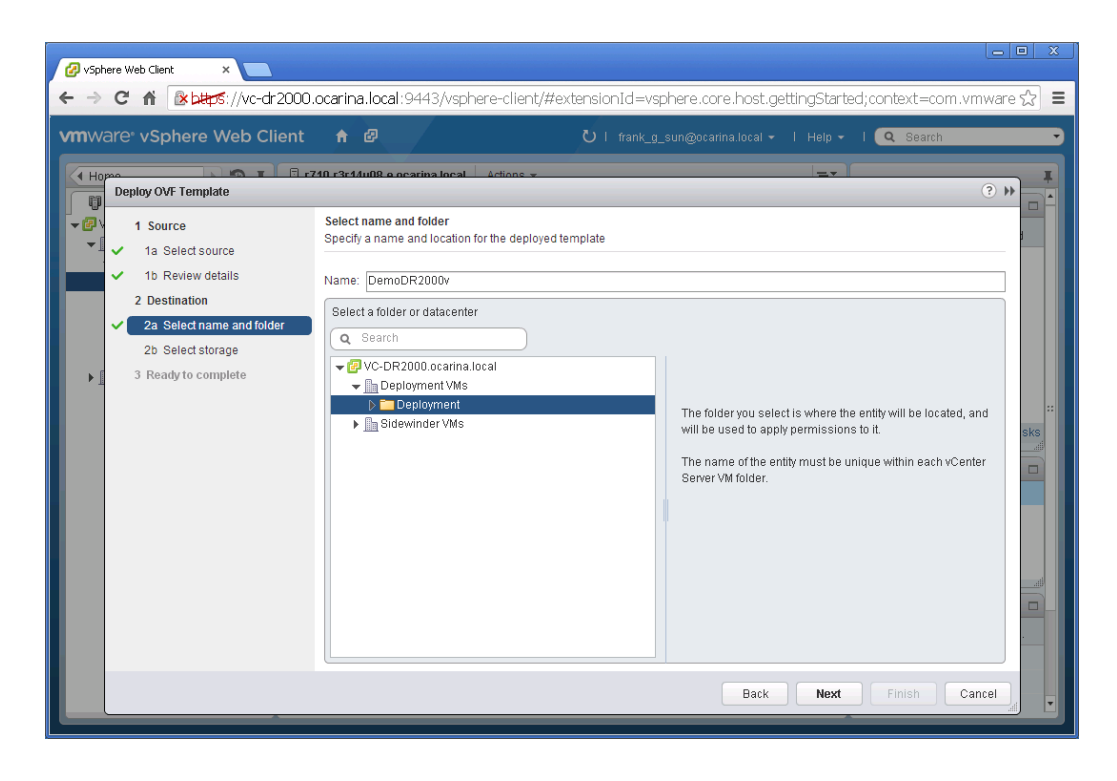

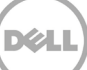

6. 选择虚拟磁盘格式和目标数据存储,然后单击 Next(下一步)继续。

注:选择 Thick Provision Lazy Zeroed (密集配置延迟置零)或 Thin Provision (精简配置)可能会导致性能下降。

| nware <sup>®</sup> vSphere Web Client                                                                                                    |                                                                                                    | ت<br>ا       |             |      | elp 🗸 I 🔍 s | Search      |
|----------------------------------------------------------------------------------------------------|----------------------------------------------------------------------------------------------------|--------------|-------------|------|-------------|-------------|
| Ho Deploy OVF Template                                                                                                    |                                                                                                    |              |             |      |             | (? ))       |
| <ul> <li>1 Source</li> <li>1a Select source</li> <li>1b Review details</li> <li>2 Destination</li> <li>2a Select name and folder</li> </ul> | Select storage         Select location to store the files for the deployed template         Select virtual disk format.         Thin Provision         VM Storage Policy:         Thick Provision Lazy Zeroed         Thick Provision Eager Zeroed         Thick Provision Eager Zeroed         Det following disastores |              |             |      |             |             |
| 2b Select storage                                                                                                    | virtual machine configurati                                                                                                    | in Provision | _           |      |             |             |
| 3 Readute complete                                                                                                    | Name                                                                                                    | Capacity     | Provisioned | Free | Туре        | Storage DRS |
|                                                                                                    |                                                                                                    |              |             |      |             |             |

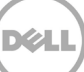

7. 配置部署的模板应当使用的网络,并单击 Next(下一步)继续。

| Ø v\$phere Web Clent     ×                                                                                                    |                  |                                               |                                                                           |                                  |               |     |  |
|----------------------------------------------------------------------------------------------------|------------------|-----------------------------------------------|---------------------------------------------------------------------------|----------------------------------|---------------|-----|--|
| ← → C f & 🛚 the stres://vc-dr2000.ocarina.local:9443/vsphere-client/#extensionId=vsphere.core.host.related;context=com.vmware.core.m 🏠 🔳 |                  |                                               |                                                                           |                                  |               |     |  |
| vm                                                                                                    |                  | are <sup>®</sup> vSphere Web Client           | <b>↑</b> ₽                                                                |                                  | Q Search      | •   |  |
|                                                                                                    | Ho               | Deploy OVF Template                           |                                                                           |                                  | (?) >>        | Ŧ   |  |
| -0                                                                                                    | ))<br>) \<br>- ( | 1 Source<br>1 Select source                   | Setup networks<br>Configure the networks the deployed template should use |                                  |               |     |  |
|                                                                                                    | 1                | <ul> <li>1b Review details</li> </ul>         | Source                                                                    | Destination                      | Configuration |     |  |
|                                                                                                    |                  | 2 Destination                                 | DPortGroup Production VM ESXi 5.5                                         | VM Network                       | ▼ ⊘           |     |  |
|                                                                                                    |                  | <ul> <li>2a Select name and folder</li> </ul> |                                                                           |                                  |               |     |  |
|                                                                                                    | 1                | <ul> <li>2b Select storage</li> </ul>         |                                                                           |                                  |               |     |  |
|                                                                                                    | Ľ                | <ul> <li>2c Setup networks</li> </ul>         |                                                                           |                                  |               |     |  |
|                                                                                                    | ľ                | <ul> <li>3 Ready to complete</li> </ul>       | IP protocol: IPv4                                                         | IP allocation: Static - Manual 🚯 |               |     |  |
|                                                                                                    |                  |                                               | Source: DPortGroup Production VM ESXi                                     | 5.5 - Description                |               | sks |  |
|                                                                                                    | l                |                                               | The DPortGroup Production VM ESXi 5.5 network                             |                                  |               |     |  |
|                                                                                                    |                  |                                               | Destination: VM Network - Protocol settin                                 | gs                               |               |     |  |
|                                                                                                    |                  |                                               |                                                                           |                                  |               |     |  |
|                                                                                                    |                  |                                               |                                                                           |                                  |               |     |  |
|                                                                                                    | L                |                                               |                                                                           |                                  |               |     |  |
|                                                                                                    |                  |                                               |                                                                           | Back                             | Finish Cancel |     |  |
|                                                                                                    |                  | M                                             |                                                                           | 1 Objects 📑 🚽                    | _             |     |  |

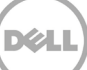

8. 检查设置,然后选择选项 Power on after deployment (在部署后开机)。然后单击 Finish (完成)。

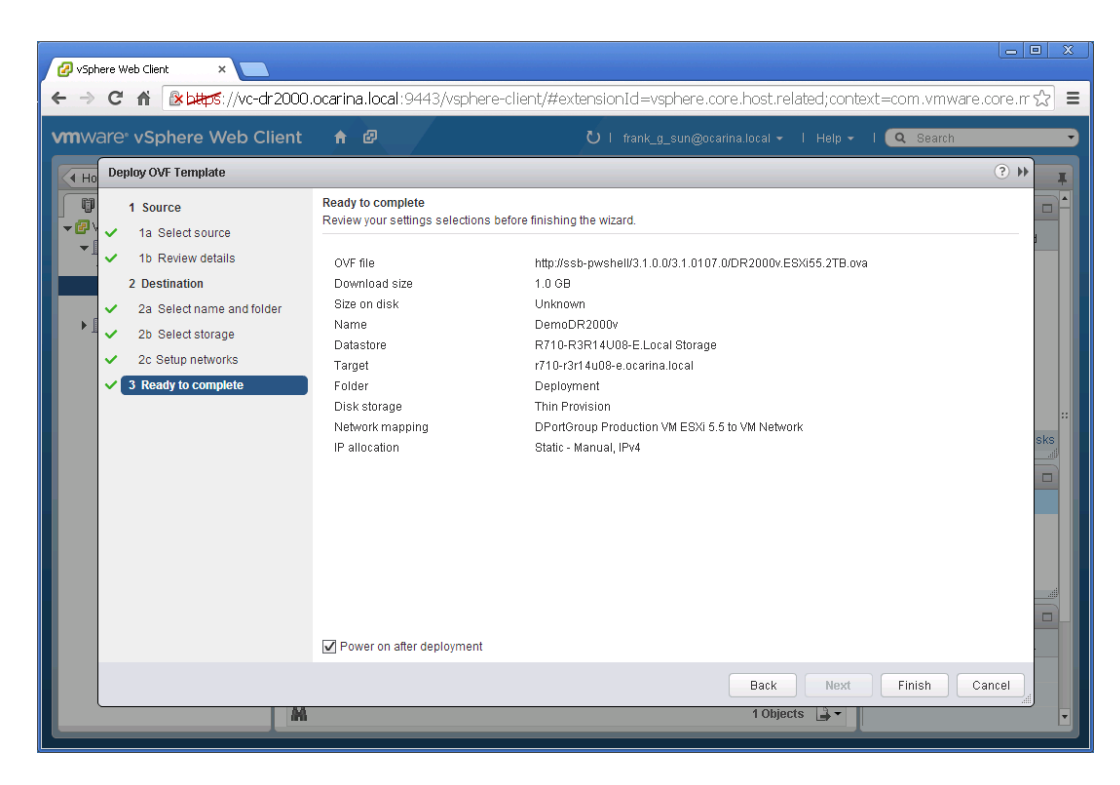

一旦 DR2000v 成功部署,则转至上一节,然后继续执行步骤 15 来完成 DR2000v 的初始设置。

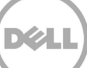

## 设置 DR Series 系统清理程序

4

建议执行计划的磁盘空间回收操作,以便从因正常操作或文件保留政策而删除了文件的系统容器中恢复磁 盘空间。

清理程序在空闲时间运行。如果您的工作流每日没有足够的空闲时间,则应当考虑计划清理程序,强制它 在计划的时间运行。

如有必要,您可以执行下面的示例截图中所示的步骤来强制清理程序运行。在设置完所有备份作业后,就 可计划 DR Series 系统清理程序。在没有进行备份时 DR Series 系统清理程序应每周运行至少六小时,通常 是在完成备份作业之后。

| D¢LL                                                                                                    | DR4100<br>EdwinZ-SW-01                                                                                                    |             |                  | Help   Log out |  |  |
|----------------------------------------------------------------------------------------------------|----------------------------------------------------------------------------------------------------|-------------|------------------|----------------|--|--|
| Dashboa<br>Alerts                                                                                                    | Clean                                                                                                    | er Schedule | Schedule Cleaner | Edit Schedule  |  |  |
| Events<br>Health<br>Usage<br>Statistics                                                                                                    | ts th System time zone: US/Pacific, Fri Jul 5 05:00:41 2013 The stics: Container Note: When no schedule is set, the cleaner will run as needed. |             |                  |                |  |  |
| Statistics                                                                                                    | Replication Day                                                                                                    | Start Time  |                  | Stop Time      |  |  |
| Storage                                                                                                    | Sun                                                                                                    | -           |                  |                |  |  |
| Containe                                                                                                    | Mon                                                                                                    |             |                  | -              |  |  |
| Compres                                                                                                    | sion Level Tue                                                                                                    |             |                  |                |  |  |
| Clients                                                                                                    | Wed                                                                                                    |             |                  |                |  |  |
| - Schedule                                                                                                    | s Thu                                                                                                    |             |                  |                |  |  |
| Replication                                                                                                    | on Schedule Fri                                                                                                    | -           |                  | -              |  |  |
| Cleaner                                                                                                    | Schedule Sat                                                                                                    |             |                  | -              |  |  |
| System C<br>Networkii<br>Active Din<br>Local Wo<br>Email Ale<br>Admin Co<br>Passwor<br>Email Re<br>Date and<br>Support<br>Diagnost<br>Software<br>License | configuration<br>Ig<br>ectory<br>rkgroup Users<br>rts<br>ontact Info<br>d<br>lay Host<br>Time<br>ics<br>Upgrade                                 |             |                  |                |  |  |

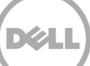

## 监测重复数据消除、压缩和性能

备份作业完成后,DR Series 系统会在自身的仪表板上跟踪容量、存储节省量和吞吐量。此信息有助于理解 DR Series 系统的优势。

**注:** 重复数据消除率会随着时间推移提升,在初始备份上常出现 2-4 倍数据缩减的情况(25-50%的总节 省量)。随着更多的完整备份作业完成,该比率将提升。大多数情况下,12 周保留期的备份作业的平均比 率为 15 倍。

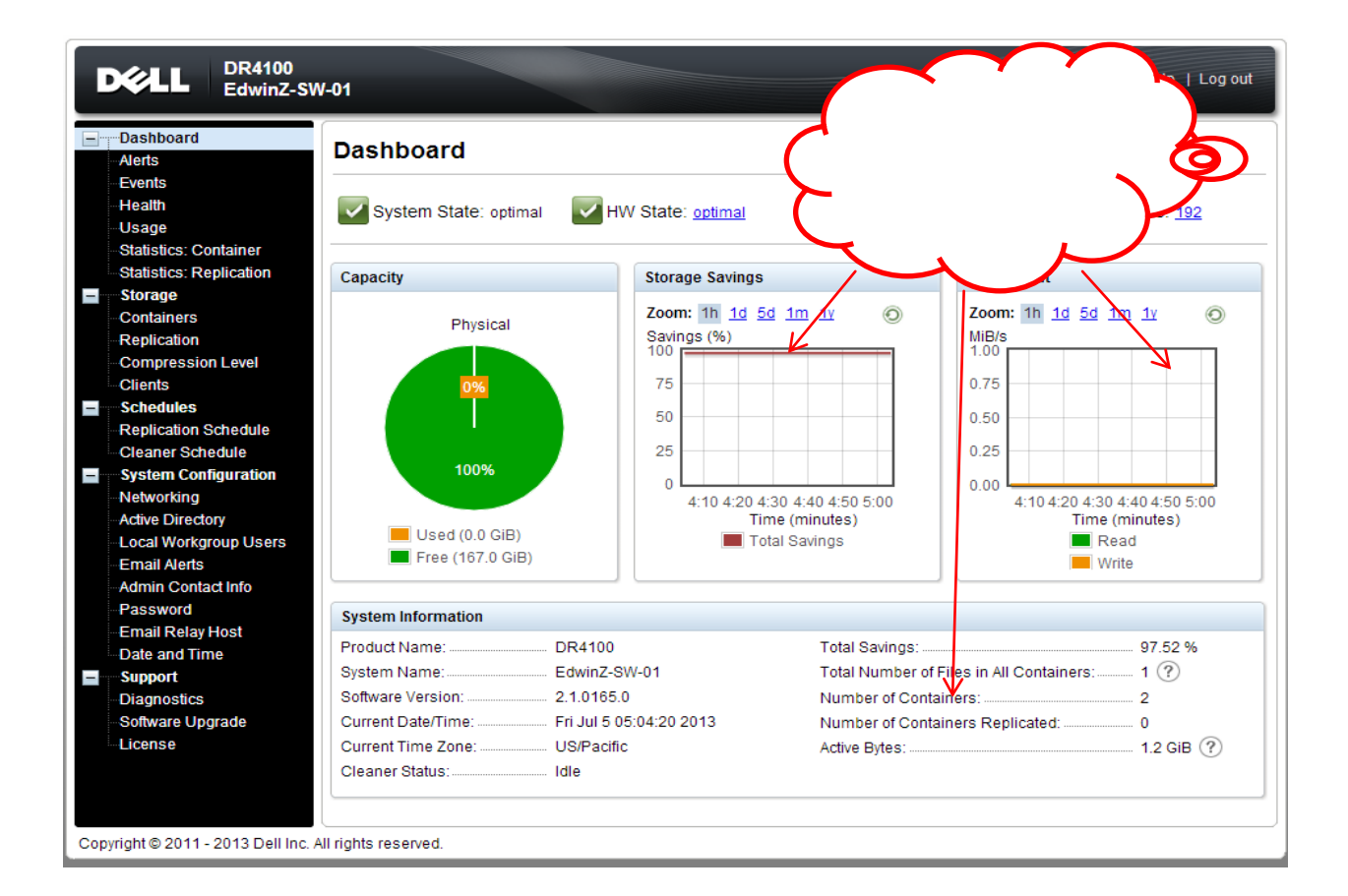

Dél